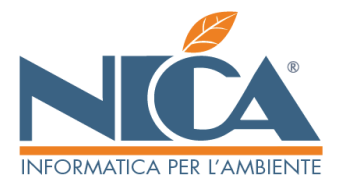

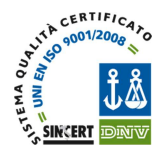

Gentile Cliente,

con la presente intendiamo illustrarle i passaggi da effettuare, per poter configurare ed utilizzare la procedura **Winwaste.Net** in suo possesso con i servizi di **Interoperabilità**, previsti verso il sistema **SISTRI**, al fine di utilizzare Winwaste.Net come unico strumento per adempiere anche agli obblighi previsti da tale sistema.

Le raccomandiamo pertanto di procedere quanto prima ad eseguire le procedure riportate di seguito. Nello specifico, le indicazioni che troverà di seguito, le consentiranno di:

- 1) INSTALLAZIONE CERTIFICATI DI INTEROPERABILITA' RICEVUTI DA SISTRI (per la richiesta dei certificati rifarsi alla relativa guida allegata alla fine del presente documento) Pag. **2**
- 2) CONFIGURAZIONE DELLE PROPRIE AZIENDE (SEDI LEGALI ED UNITA' LOCALI) E RELATIVI TOKEN USB Pag. **3**
- 3) ALLINEAMENTO DELLE ANAGRAFICHE DELLA PROPRIA AZIENDA (e relativi automezzi) CON QUELLE REGISTRATE SU **SISTRI** – Pag. **7**
- 4) ALLINEAMENTO DELLE ANAGRAFICHE DI TERZI (PRODUTTORI, TRASPORTATORI, DESTINATARI, INTERMEDIARI) CON QUELLE PRESENTI SU **SISTRI** Pag. **9**
- 5) CONFIGURAZIONE, NELLE CAUSALI DI MOVIMENTAZIONE DEI RIFIUTI E DEI REGISTRI CRONOLOGICI SISTRI DA MOVIMENTARE – Pag. 10
- 6) ABILITAZIONE DEGLI **UTENTI** DI WINWASTE.NET ALL'UTILIZZO DEI TOKEN E DEI REGISTRI CRONOLOGICI **SISTRI –** Pag. **12**
- 7) SCHEDE SISTRI
  - a. STAMPA SCHEDE SISTRI BIANCHE Pag. 13
  - b. EMISSIONE SCHEDE AREA MOVIMENTAZIONE Pag. 14
- 8) Area Gestione REGISTRI CRONOLOGICI Pag. 17
- 9) **CONCLUSIONI** Pag. **19**
- 10) RICHIESTA CERTIFICATI INTEROPERABILITA' Pag. 20

#### N.B.: PER EFFETTUARE LE OPERAZIONI DI SEGUITO DESCRITTE E' OPPORTUNO CHE IL SERVER DI WINWASTE.NET ABBIA UNA CONNESSIONE AD INTERNET\* E CHE LE PROCEDURE (E QUINDI ANCHE WINWASTE.NET) SIANO COSTANTEMENTE AGGIORNATE.

\*Se si dispone di un server proxy e/o di un firewall per la navigazione in internet è necessario configurare una policy di accesso diretto (senza utilizzo di credenziali) all'indirizzo <u>https://sisssl.sistri.it/\*</u>

Nica Srl Informatica Aziendale Sede Legale ed Operativa Sud Italia Corso Umberto I, 251 – 80034 Marigliano (Na) P.IVA 02732221219 – C.F. 05669600636 Tel.081/8854335- 5192578- 5192329 – Fax: 081/8855619 http://www.nica.it e-mail : staff@nica.it

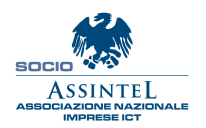

Sede Operativa **Nord Italia** Via San Giorgio, 6 – 24122 Bergamo (Bg) Tel. 035/270221 – Fax: 035/2281092 e-mail: <u>bergamo@nica.it</u>

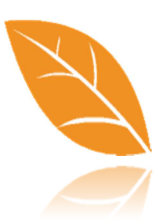

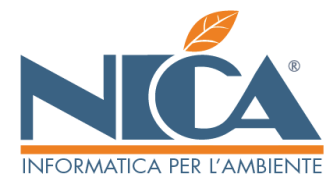

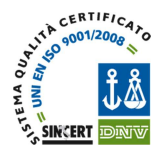

## 1) INSTALLAZIONE DEI CERTIFICATI RELATIVI ALL'INTEROPERABILITA'

L'installazione dei certificati digitali di Interoperabilità è necessaria al fine di poter accreditare la propria azienda a movimentare la piattaforma Sistri tramite l'utilizzo di Winwaste.Net. L'accesso al portale e la relativa operatività potrà avvenire direttamente dal software senza doversi autenticare sul portale Sistri attraverso la procedura contenuta nel dispositivo.

Effettuare l'accesso a Winwaste.Net con privilegi di AMMINISTRAZIONE, come indicato nell'immagine a destra, cliccando sul pulsante rappresentato da un omino.

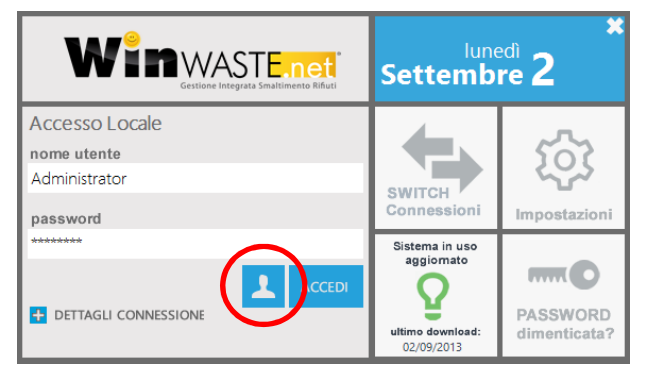

Successivamente, dal menù AMMINISTRAZIONE, accedere alla funzione CONFIGURAZIONE SISTRI, in modo tale cha appaia a video la videata seguente:

Premere successivamente il pulsante F2 (Installa Certificato) per procedere all'installazione del certificato e, con l'ausilio dei pulsanti SFOGLIA (scegliendo di visualizzare <u>TUTTI I FILE \*.\*</u>), allegare i file richiesti, che dovrebbero essere salvati sul dispositivo USB che è stato utilizzato per effettuare la richiesta di interoperabilità a Sistri nella **cartella ARCHIVIO**, confermando poi con il tasto F10: Un messaggio avvertirà dell'avvenuta installazione.

Nica Srl Informatica Aziendale Sede Legale ed Operativa Sud Italia Corso Umberto I, 251 – 80034 Marigliano (Na) P.IVA 02732221219 – C.F. 05669600636 Tel.081/8854335-5192578-5192329 – Fax: 081/8855619 http://www.nica.it e-mail : staff@nica.it

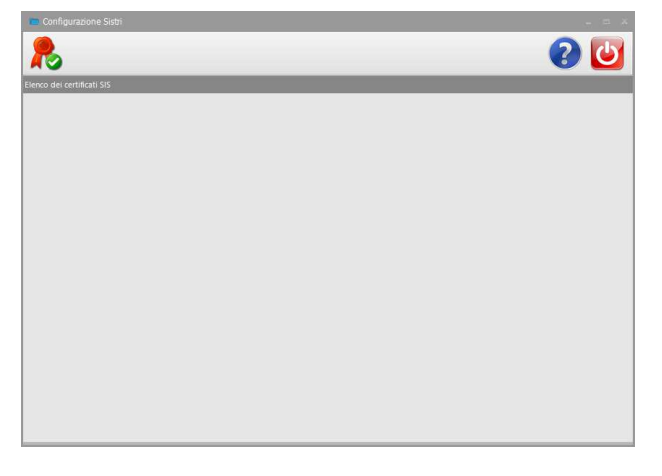

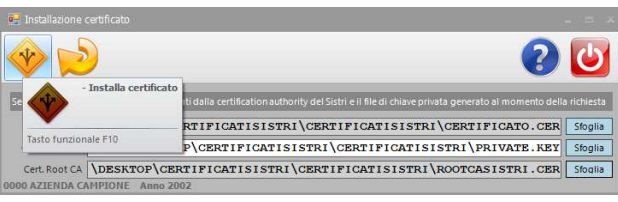

Sede Operativa **Nord Italia** Via San Giorgio, 6 – 24122 Bergamo (Bg) Tel. 035/270221 – Fax: 035/2281092 e-mail: <u>bergamo@nica.it</u>

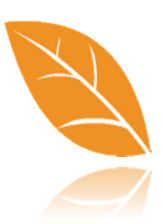

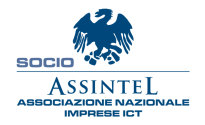

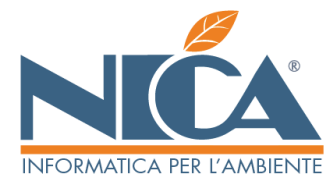

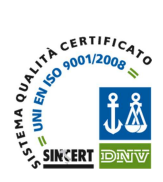

# 2) CONFIGURAZIONE DELLE PROPRIE AZIENDE (SEDI LEGALI ED UNITA' LOCALI) E RELATIVI TOKEN USB

Questa operazione ha la finalità di rilevare i registri Sistri, associati ad ogni sede aziendale, ed importarli in Winwaste.Net, oltre che ad identificare i relativi token USB che saranno utilizzati per apporre le firme digitali ai movimenti effettuati tramite i servizi di Interoperabilità.

Una volta installato il certificato, esso comparirà nella videata.

Cliccare sulla funzione **IMPORTA DATI (pulsante nero a dx)**, indicare il **CODICE FISCALE** della propria azienda e la USER ID del token USB utilizzato per la richiesta di interoperabilità (se con più delegati, indicarne uno qualsiasi); successivamente premere il pulsante F10

book of the second of the second of the

Se la procedura è stata correttamente eseguita, l'identificazione del proprio certificato verrà contrassegnato dal colore GIALLO; accedere quindi alla funzione CONFIGURA SEDE: (pulsante nero a dx).

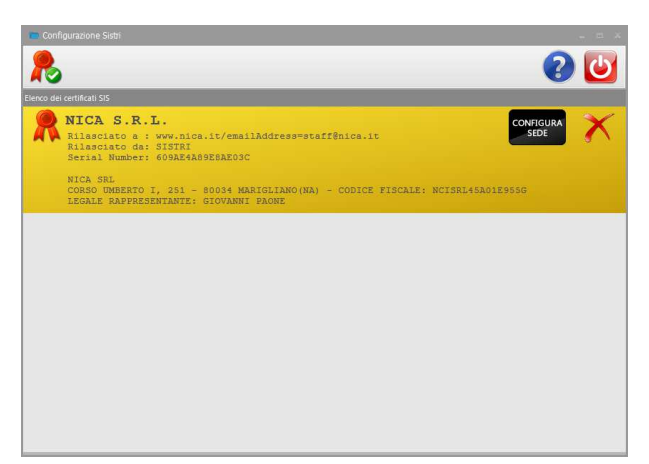

Nica Srl Informatica Aziendale Sede Legale ed Operativa Sud Italia Corso Umberto 1, 251 – 80034 Marigliano (Na) P.IVA 02732221219 – C.F. 05669600636 Tel.081/8854335- 5192578- 5192329 – Fax: 081/8855619 http://www.nica.it e-mail : staff@nica.it

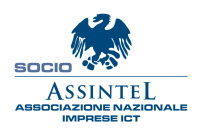

Sede Operativa **Nord Italia** Via San Giorgio, 6 – 24122 Bergamo (Bg) Tel. 035/270221 – Fax: 035/2281092 e-mail: <u>bergamo@nica.it</u>

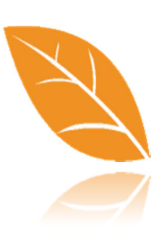

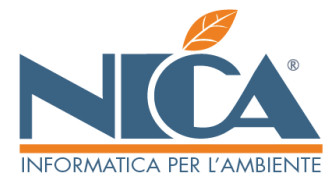

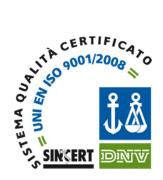

Verranno visualizzate le sedi (unità locali) iscritte al SISTRI con i relativi identificativi.

Per ogni una di esse inserire un ID valido e cliccare sul pulsante IMPORTA DATI (pulsante nero a dx).

# Wiss 7087\_SPER Cod.Hs. MCISRL45A01E955G Holiczo CORSO LMEMERTO I NR. Petita NA Genuer MARIGLIANO Caston 255 Petita NA Conuer MARIGLIANO Caston 255 Acco Conuer MARIGLIANO Caston 255 Acco Conuer MARIGLIANO Caston 255 Acco Conuer MARIGLIANO Caston 255 MARIGLIANO Conso UNMERTO I, 251 - 80034 MARIGLIANO (RA) Identity sede sistri MCORTA Tobs SPER LURTA' 1 Cocaso UNITA SI - 80034 MARIGLIANO (RA) Identity sede sistri MCORTA TOSS UNITAL LOCALE B0034 MARIGLIANO (RA) Identity sede sistri MCORTA

Se la procedura è stata correttamente eseguita anche le unità locali saranno contrassegnate con il colore giallo.

Premere a questo punto il pulsante CONFIGURA SEDE (pulsante nero a dx).

| 🛃 Azienda Sistri                                                                                                    |               |           |                  |                                        |
|----------------------------------------------------------------------------------------------------|---------------|-----------|------------------|----------------------------------------|
| $\times \gg$                                                                                                    |               |           |                  | 2 🕑                                    |
| ld SIS 7087_SPER<br>Rag. Sociale NICA SRL                                                                                                    |               |           | Cod. Fis. NCISRL | 45A01E955G                             |
| SEDE LEGALE                                                                                                    |               |           |                  |                                        |
| Indirizzo CORSO UMBERTO I                                                                                                    |               | Nr. 251   |                  |                                        |
| Comune MARIGLIANO                                                                                                    |               | Cap 80034 | Provincia N.A.   | Istat 063043                           |
| CCIAA Albo Catasto E955                                                                                                    | Ateco         | REA       | Nazione IT ITA   | LIA                                    |
| Nome                                                                                                    | Cognome PAONE |           |                  |                                        |
| 7087_SPER LEGALE<br>CORSO UMBERTO I, 251 - 80034 MAR<br>TIFO: LEGALE<br>7088 SPER UNITA 1<br>CORSO UMBERTO I, 251 - 80034 MAR<br>TIFO: UNITA LOCALE | IGLIANO (NA)  |           |                  | CONFIGURA<br>SEDE<br>CONFIGURA<br>SEDE |

Nica Srl Informatica Aziendale Sede Legale ed Operativa Sud Italia Corso Umberto I, 251 – 80034 Marigliano (Na) P.IVA 02732221219 – C.F. 05669600636 Tel.081/8854335- 5192578- 5192329 – Fax: 081/8855619 http://www.nica.it e-mail : staff@nica.it

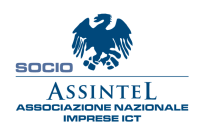

Sede Operativa Nord Italia Via San Giorgio, 6 – 24122 Bergamo (Bg) Tel. 035/270221 – Fax: 035/2281092 e-mail: <u>bergamo@nica.it</u>

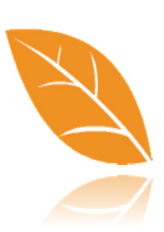

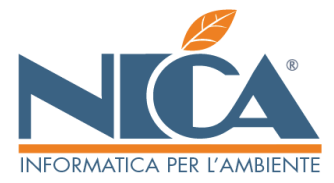

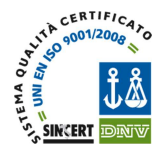

Verranno visualizzati tutti i token configurati su Sistri e relativi alla unità locale selezionata.

Inserire un token alla volta nella porta USB e premere il tasto F2 (Associa Token USB), inserire il PIN del relativo Token USB e confermare con il pulsante OK

| Ultimo | aggiornamento | 04/ | <u>'10/</u> | <u>2013 / 2013 / 2010 / 2010 / 2013 / 2010 / 2010 / 2010 / 2010 / 2010 / 2010 / 2</u> |
|--------|---------------|-----|-------------|----------------------------------------------------------------------------------------------------|
|        |               |     |             |                                                                                                    |

| IS SIMP 7007 SPER Decordone LEGALE Decordone LEGALE Comune MARIGLIANO CGAM CGAM CGAM CGAM CGAM CGAM CGAM CGAM                                                                                                    |     |
|----------------------------------------------------------------------------------------------------|-----|
| Devotione LIGGALE Induzio CORSCO UMBERITO I INC. 231 Induzio COMUNE VARITOLIANO COMUNE VARITOLIANO COMUNE VARITOLIANO COMUNE VARITOLIANO COMUNE VARITOLIANO COMUNE VARITOLIANO COMUNE VARITOLIANO Seciale: 090C_1000_260310PA PN  VITE IN ALTO Statis: 090C_1000_260310PA PN  VITE IN ALTO VITE IN ALTO Statis: 090C_1000_260310PA VITE IN ALTO STATO: DA IDENTIFICARE [INSERIRE UN TOKEN USB E CLICCARE SUL PULSANTE IN ALTO] Seciale: 090C_1000_260310PA VITE UN TOKEN USB E CLICCARE SUL PULSANTE IN ALTO] Seciale: 090C_1000_260310PA VITE UN TOKEN USB E CLICCARE SUL PULSANTE IN ALTO] Seciale: 090C_1000_260310PA VITE UN TOKEN USB E CLICCARE SUL PULSANTE IN ALTO]                                                                                                    |     |
| Indiraz CORSO URBERTO I IN 251<br>Comune WARIGLIANO Cap GO034 Prov. WA Inte 063043<br>CCAA Pres Cataro Prov. WA Inte 063043<br>CCAA CATARON CAP CATARON PROV. WA Inte 063043<br>Seriale: 090C_1000_260310PA<br>STATO: DA IDENTIFICARE [INS<br>Seriale: 090C_1000_210410PA<br>STATO: DA IDENTIFICARE [INSERIRE UN TOKEN USB E CLICCARE SUL PULSANTE IN ALTO]<br>Seriale: 090C_1000_260310PA                                                                                                    |     |
| COUME PARTICLIANO COLA Rea CARANDE CARENDE PROV. NA Intel 063043 COLA Rea CARANDE PROV. NA Intel 063043 COLA Rea CARANDE PROV. NA Intel 063043 COLA Rea CARANDE PROV. NA Intel 063043 COLA Rea CARANDE PROV. NA Intel 063043 COLA Rea CARANDE PROV. NA Intel 063043 COLA Rea CARANDE PROV. NA Intel 063043 COLA Rea CARANDE PROV. NA Intel 063043 COLA REA CARANDE PROV. NA Intel 063043 COLA REA CARANDE PROV. NA Intel 06304 COLA REA CARANDE PROV. NA Intel 06304 COLA REA CARANDE PROV. NA INTE IN ALTOI SECTIALS: 0000_1000_260310PA01019165 COLA CARANDE PROV. NA INTEL 0630 COLA CARANDE PROV. NA INTEL 0630 C |     |
| CCDA                                                                                                    |     |
| TOKEN USB SEDE (taken USB devetcok iono esdaŭi daŭa ŝinta)<br>Seriale: 090C_1000_260310PA<br>STATO: DA IDENTIFICARE (INS<br>Seriale: 090C_1000_260310PA<br>STATO: DA IDENTIFICARE (INS<br>Seriale: 090C_1000_260310PA<br>STATO: DA IDENTIFICARE (INSERIRE UN TOKEN USB E CLICCARE SUL PULSANTE IN ALTO)<br>Seriale: 090C_1000_260310PA                                                                                                    |     |
| Setial: 0900_1000_200310PA       PN         Setial: 0900_1000_120410PA       PN:         Setial: 0900_1000_120410PA       PN:         Stato: PA IDENTIFICARE [INS       PN:         Setial: 0900_1000_120410PA       PN:         Stato: PA IDENTIFICARE [INS       OK         Arnab       NTE IN ALTO]         Stato: PA IDENTIFICARE [INSERIRE UN TOKEN USB E CLICCARE SUL PULSANTE IN ALTO]         Setial: 0000_1000_260310PA01019165                                                                                                    |     |
| Seriale: 090C 1000 260310P.01019185                                                                                                    | .ш. |
| STATO: DA IDENTIFICARE [INSERTRE UN TOKEN USB E CLICCARE SUL PULSANTE IN ALTO]<br>Seriale: 090C_1000_120410FA01183656<br>cluvani, ranguischer Status                                                                                                    |     |
| STATO: DA IDENTIFICARE (INSERTRE UN TOKEN USB E CLICCARE SUL PULSANTE IN ALTO)<br>Sectale: 090C 1000_120410FA01183993<br>GIVANNI.*ACMISY94                                                                                                    |     |

A questo punto cliccare sul pulsante CONFIGURA TOKEN: (pulsante nero a dx)

N.B.: dalla schermata a lato è possibile riallineare i **Registri Sistri** presenti in Winwaste.Net con quelli presenti sul server Sistri, premendo il pulsante F3 (Allinea Registro Sede)

| 👯 Sede Sistri                                                                            |                              |                     |                 |
|------------------------------------------------------------------------------------------|------------------------------|---------------------|-----------------|
| 🗶 🍠 📄                                                                                    |                              |                     | ? ⊍             |
| Id Sistri 7087_SPER                                                                      |                              |                     |                 |
| Descrizione LEGALE                                                                       |                              |                     |                 |
| Indirizzo CORSO UMBERTO I                                                                |                              | Nr. 251             |                 |
| Comune MARIGLIANO                                                                        |                              | Cap 80034 Prov.     | A Istat 063043  |
| CCIAA                                                                                    | Rea                          | Catasto E 955 Num   | ero addetti     |
| TOKEN USB SEDE () token USB del veicoli sono escl                                        | isi dalla lista)             |                     |                 |
| Seriale: 090C_1000_120410FA0118<br>GIOVANNI.FAONE1298<br>STATO: IDENTIFICATO             | 13 63 1                      |                     | CONFIGURA TOKEN |
| Seriale: 090C_1000_260310PA010:<br>GIOVANNI.PAUNE968U<br>STATO: DA IDENTIFICARE [INSERIF | 9462<br>E UN TOKEN USB E CL  | ICCARE SUL PULSANTI | : IN ALTO]      |
| Seriale: 090C_1000_260310PA010:<br>GIOVANNI.PAONE3125<br>STATO: DA IDENTIFICARE [INSERIF | 9185<br>E UN TOKEN USB E CL  | ICCARE SUL PULSANT  | : IN ALTO]      |
| Seriale: 090C_1000_120410PA0118<br>GIOVANNI.PAONE9294<br>STATO: DA IDENTIFICARE [INSERIF | 3656<br>E UN TOKEN USB E CL  | ICCARE SUL PULSANTI | : IN ALTO]      |
| Seriale: 090C_1000_120410PA0118<br>GIOVANNI.PAONE9394<br>STATO: DA IDENTIFICARE [INSERIF | 13993<br>E UN TOKEN USB E CL | ICCARE SUL PULSANTI | : IN ALTO]      |
| Seriale: 090C_1000_260310PA010:<br>GIOVANNI.PAONE6293                                    | 9614                         |                     |                 |

Nica Srl Informatica Aziendale Sede Legale ed Operativa Sud Italia Corso Umberto I, 251 – 80034 Marigliano (Na) P.IVA 02732221219 – C.F. 05669600636 Tel.081/8854335- 5192578- 5192329 – Fax: 081/8855619 http://www.nica.it e-mail : staff@nica.it

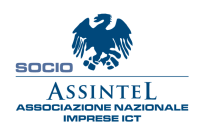

Sede Operativa **Nord Italia** Via San Giorgio, 6 – 24122 Bergamo (Bg) Tel. 035/270221 – Fax: 035/2281092 e-mail: <u>bergamo@nica.it</u>

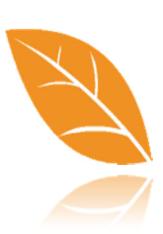

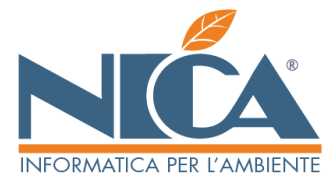

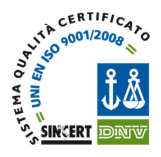

A questo punto è possibile indicare dove si intende collegare il Token USB da utilizzare durante le attività e le movimentazioni di interoperabilità tramite Winwaste.Net (riquadro rosso)

N.B.: è possibile effettuare solamente una scelta:

la scelta "FIRMA CLIENT" serve ad utilizzare il Token sul PC client, ad ogni operazione verrà richiesto di inserire il token nella USB per la firma.

La scelta "FIRMA SERVER" offre la possibilità di posizionare in maniera fissa il token (o anche tutti i Token) sul server di Winwaste.Net. Durante la firma saranno richiesti solo i dati di identificazione (ID e PIN).

IMPORTANTE: qualora il token che si sta configurando è un token "Multidelegato" (cioè che contiene i certificati di firma di più delegati), dovrà essere configurato esclusivamente in modalità **FIRMA CLIENT** 

In basso selezionare poi i registri autorizzati per tale TOKEN (riquadro giallo)

#### ATTENZIONE: L'OPERAZIONE DI CONFIGURAZIONE DEVE ESSERE EFFETTUATA PER TUTTI I TOKEN IN USO PRESSO L'AZIENDA, ANCHE PER QUELLI CHE SI INTENDONO COLLEGARE SUL SERVER. SOLO SUCCESSIVAMENTE POTRANNO ESSERE INSERITI SULLE PORTE USB DELL'ELABORATORE CENTRALE.

N.B.: E' inoltre utile considerare che, con l'utilizzo dei servizi di interoperabilità, i token USB serviranno solo ed esclusivamente per apporre le firme alle movimentazioni effettuate (quindi solo in quel momento è essenziale che siano disponibili ed inseriti negli appositi slot USB), mentre tutte le altre funzionalità di interoperabilità saranno consentite dal certificato digitale in possesso ed installato con la procedura di cui a punto 1).

Nica Srl Informatica Aziendale Sede Legale ed Operativa Sud Italia Corso Umberto I, 251 – 80034 Marigliano (Na) P.IVA 02732221219 - C.F. 05669600636 Tel.081/8854335- 5192578- 5192329 - Fax: 081/8855619 http://www.nica.it e-mail: staff@nica.it

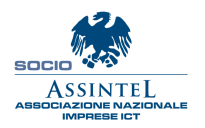

Sede Operativa Nord Italia Via San Giorgio, 6 – 24122 Bergamo (Bg) Tel. 035/270221 - Fax: 035/2281092 e-mail: bergamo@nica.it

Reg.Imprese NA n.05669600636 REA n. 453994 Cap. sociale Euro 60.000 i.v.

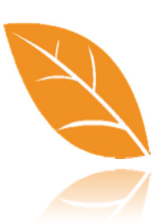

#### Ultimo aggiornamento 04/10/2013

| <b>]</b>                                                     | 2 🕑                                                                                   |
|--------------------------------------------------------------|---------------------------------------------------------------------------------------|
| 090C 1000 120410PA01183631                                   | 1                                                                                     |
| GIOVANNI. PAONE 1298                                         |                                                                                       |
| 090C 1000 120410PA01183631                                   |                                                                                       |
| FIRMA CLIENT                                                 |                                                                                       |
| Il token USB dovrà essere collegato al computer che sta ef   | fettuando l'emissione / revisione del movimento o scheda sistri.                      |
| O FIRMA SERVER                                               |                                                                                       |
| Il token USB dovrà essere collegato al computer dove è ins   | tallato la componente server di WinWaste.Net                                          |
|                                                              |                                                                                       |
| Di seguito le operazioni registro autorizzate per il token U | SB selezionato                                                                        |
| Tipologia registro                                           | Sottocategoria registro                                                               |
| TRC -                                                        | TRSU - trasportatori rifiuti urbani regione campania                                  |
| TCP-                                                         | TTCP - trasportatori conto proprio (iscritti all'albo ai sensi dell'art. 212, comma i |
| TRS-                                                         | TTRA - trasportatori (art 212, comma 5, d.lgs 152/2006)                               |
| ISTRINICA Anno 2013                                          |                                                                                       |
| ISTRITUCA ANNO 2013                                          |                                                                                       |
|                                                              | STEL NICA Anno 2013                                                                   |

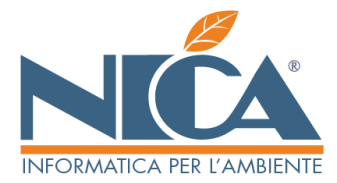

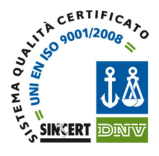

## 3) ALLINEAMENTO DELLE ANAGRAFICHE DELLA PROPRIA AZIENDA CON QUELLE REGISTRATE IN SISTRI

La presente operazione è necessaria per inserire nelle anagrafiche della propria azienda la codifica attribuita dalla procedura SISTRI.

Accedere alla propria anagrafica (dal menù ARCHIVI DI BASE – DEFINIZIONE ANAGRAFICA AZIENDA) e premere la funzione **ATTIVA INTEROPERABILITA' SISTRI:** 

| r 🐨 🖾 🔀                                                    | 2                                                                                                    | -                                                                                                    |                                                                                                    |                                                                                                    |
|------------------------------------------------------------|----------------------------------------------------------------------------------------------------|----------------------------------------------------------------------------------------------------|----------------------------------------------------------------------------------------------------|----------------------------------------------------------------------------------------------------|
| 900000                                                     |                                                                                                    |                                                                                                    | Attiva                                                                                                    |                                                                                                    |
| NICA SRL                                                   |                                                                                                    |                                                                                                    | SISTRI                                                                                                    |                                                                                                    |
|                                                            |                                                                                                    |                                                                                                    |                                                                                                    |                                                                                                    |
| NCISRL45A01E955G                                           | Partita IVA                                                                                                    | 2732221219                                                                                                    |                                                                                                    |                                                                                                    |
|                                                            | Titolo                                                                                                    |                                                                                                    |                                                                                                    |                                                                                                    |
| IEDE LEGALE<br>r i soggetti esteri nella casella Cod. IST. | AT specificare il codice stato                                                                                                    | estero)                                                                                                    |                                                                                                    |                                                                                                    |
| CORSO UMBERTO I                                            |                                                                                                    | Nr. 251                                                                                                    |                                                                                                    |                                                                                                    |
|                                                            |                                                                                                    |                                                                                                    |                                                                                                    |                                                                                                    |
| MARIGLIANO                                                 |                                                                                                    |                                                                                                    |                                                                                                    |                                                                                                    |
| 80034 Provincia NA                                         | Codice ISTAT 063043                                                                                                    |                                                                                                    |                                                                                                    |                                                                                                    |
| Fax                                                        |                                                                                                    | Cod. CCR                                                                                                    |                                                                                                    |                                                                                                    |
|                                                            |                                                                                                    | NAIbo C/T                                                                                                    |                                                                                                    |                                                                                                    |
|                                                            |                                                                                                    | Cod, Ecodom                                                                                                    |                                                                                                    |                                                                                                    |
| AU                                                         | -                                                                                                    |                                                                                                    |                                                                                                    |                                                                                                    |
| IZIONE<br>CRI CEDE LECALE E TRACRORTO                      | CORSO UNIPERTO I                                                                                                    |                                                                                                    | Località                                                                                                    |                                                                                                    |
| SHE' SEDE LEGHLE E THASPORTO                               | CORDO DINDERTOT                                                                                                    |                                                                                                    | manutano                                                                                                    |                                                                                                    |
|                                                            | 900000<br>MICA SRL<br>WOI SRL4SA0189550<br>OF LIGALE<br>USGGHE store make scale (cold ICT)<br>MARIAL JANC<br>80034 Province [MA<br>Fre. [<br>1<br>000500 [MARINE] | 90000<br>MICA SRL<br>NCISKL45A0119550 Pentin VA<br>OF EEAA<br>Designer Anterination scalet Cold (SMT gen/Law 2 code and<br>COSSO MARKRTO I<br>MANIOLIANO<br>80034 Provins MA<br>/rsc Codes (SMA 063043<br>/rsc 104000 | 90000) MTCA SRL SAL45A0189550 Putta In/A 02732221219 Teals OF EECAE OF EECAE OF EECA | 00000         Attemption           MITCA. SRL         Mitcastalia           MITSALADALESSED         Partial INA           MITSALADALESSED         Partial INA           OPERATION         Table           Stationary         Table           OPERATION         Table           Stationary         Control of Control of Contr |

Successivamente apparirà la funzione per allineare la propria anagrafica con quella registrata sui server Sistri

Controllare il **Codice Fiscale aziendale** (è l'elemento necessario ad allineare i dati su SISTRI) e cliccare sul pulsante in prossimità dell'identificatore IDSIS.

| Impianti azienda                                                        |                                                                                                    |             |           |     |
|-------------------------------------------------------------------------|----------------------------------------------------------------------------------------------------|-------------|-----------|-----|
| 🗙 🥗 🚍 💫                                                                 |                                                                                                    |             |           | ? 🙂 |
| Codice 900000                                                           | IDSIS:                                                                                                    |             |           |     |
| Ragione soc. NICA SRL                                                   |                                                                                                    |             |           |     |
| Est. rag. soc.                                                          |                                                                                                    |             |           |     |
| Cod.fiscale NCISRL45A01E955G                                            | Partita IVA                                                                                                    |             |           |     |
| Allas                                                                   | Titolo                                                                                                    |             |           |     |
| DATI SEDE LEGALE<br>(N.8. Per i soggetti esteri nella casella Cod. IST. | AT specificare il codice stato i                                                                                                    | estero)     |           |     |
| Indirizzo CORSO UMBERTO I                                               |                                                                                                    | Nr. 251     |           |     |
| frazione/Loc                                                            |                                                                                                    |             |           |     |
| Comune MARIGLIANO                                                       |                                                                                                    |             |           |     |
| Cap 80034 Provincia NA                                                  | Codice ISTAT 063043                                                                                                    |             |           |     |
| Telefono Fax                                                            |                                                                                                    | Cod. CCR    |           |     |
| E-mail                                                                  |                                                                                                    | NAlbo C/T   |           |     |
| Contatto GIOVANNI PAONE                                                 |                                                                                                    | Cod. Ecodom |           |     |
|                                                                         |                                                                                                    |             |           |     |
| Harrisonana                                                             |                                                                                                    |             |           |     |
| UNITA LOCALI                                                            | line and the second second sec |             |           |     |
| Cod. Descriptione                                                       | CORSO UMIERTO I                                                                                                    |             | Localita  |     |
| 0002 NICA - IMPIANTOE INTERMEDIARIO                                     | CORSO UMBERTO I                                                                                                    |             | MARIGUANO |     |
|                                                                         |                                                                                                    |             |           |     |
|                                                                         |                                                                                                    |             |           |     |
|                                                                         |                                                                                                    |             |           |     |
|                                                                         |                                                                                                    |             |           |     |
|                                                                         |                                                                                                    |             |           |     |
|                                                                         |                                                                                                    |             |           |     |
|                                                                         |                                                                                                    |             |           |     |
|                                                                         |                                                                                                    |             |           |     |

Nica Srl Informatica Aziendale Sede Legale ed Operativa Sud Italia Corso Umberto I, 251 – 80034 Marigliano (Na) P.IVA 02732221219 – C.F. 05669600636 Tel.081/8854335- 5192578- 5192329 – Fax: 081/8855619 http://www.nica.it e-mail : staff@nica.it

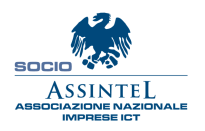

Sede Operativa **Nord Italia** Via San Giorgio, 6 – 24122 Bergamo (Bg) Tel. 035/270221 – Fax: 035/2281092 e-mail: <u>bergamo@nica.it</u>

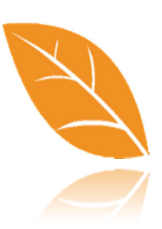

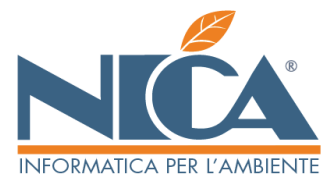

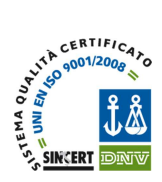

Apparirà la videata di collegamento a SISTRI contenente i vostri dati; procedere all'associazione scegliendo se incollare i dati proposti da SISTRI (F9) oppure se mantenere i dati precedentemente presenti in anagrafica (F10):

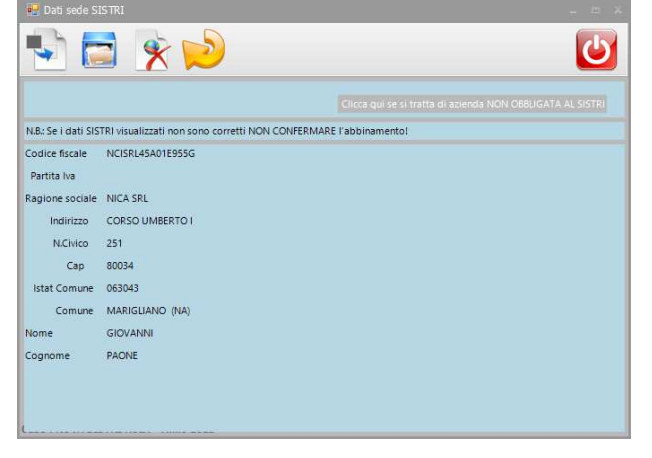

Ripetere la stessa operazione per ogni unità locale relativa alla propria azienda:

|             | 0001 IDSIS:                           |         | -                                      |               |
|-------------|---------------------------------------|---------|----------------------------------------|---------------|
| Descrizione | NICA SRL - SEDE LEGALE E TRAS         |         |                                        |               |
| Indirizzo   | CORSO UMBERTO I                       | Nr. 251 |                                        |               |
| Comune      | MARIGLIANO                            | -       | Attivită svolte                        | Serie Form    |
| CAP         | 80034 Provenia NA Contra ISTAT 063043 | 1       | Produzione rifluti                     |               |
| Teletono    | Fax                                   | -       | Trasporto rifiuti Configura altro      | AB            |
| E-mail      |                                       | -       | Smaltimento rifiuti                    | c             |
| Contatio    | GLOVANNI PAONE                        | -       | Intermediazione rifiuti                | DE            |
|             |                                       |         | registo el s presento (alto laconanto) | F             |
| no Arienda  | PIC (1) Tino implanto Anentia         |         |                                        | (a            |
|             | (An Automation Internation)           | 4       |                                        |               |
| 10000       | Des 1000                              | -       |                                        |               |
| MUNICAR     | COUNTRY SPORE MOL                     |         | Chief Canadian                         | Allege addits |
| 100 (2/11)  |                                       | -       |                                        | Allega pol(1) |
| ni Augetti  | Mon percolosi                         | -       | Chave I Chave 2 Chave 3                | Allega pot(2) |
| nor orninta |                                       |         | Annotazioini                           |               |
|             | tegale rappresentance                 | Note 1  | L                                      |               |
|             |                                       | NOL22   |                                        |               |
| Cognome     |                                       | -       |                                        |               |

Nica Srl Informatica Aziendale Sede Legale ed Operativa Sud Italia Corso Umberto I, 251 – 80034 Marigliano (Na) P.IVA 02732221219 – C.F. 05669600636 Tel.081/8854335- 5192578- 5192329 – Fax: 081/8855619 http://www.nica.it e-mail : staff@nica.it

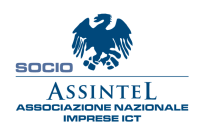

Sede Operativa Nord Italia Via San Giorgio, 6 – 24122 Bergamo (Bg) Tel. 035/270221 – Fax: 035/2281092 e-mail: <u>bergamo@nica.it</u>

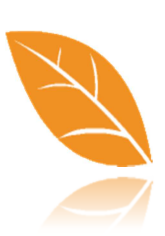

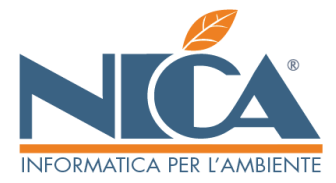

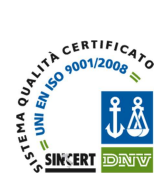

# 4) ALLINEAMENTO DELLE ANAGRAFICHE DI TERZI (PRODUTTORI, TRASPORTATORI, DESTINATARI, INTERMEDIARI) CON QUELLE PRESENTI SUI SERVER SISTRI

Questa operazione, come quella descritta al punto precedente, è necessaria per attribuire alle anagrafiche dei soggetti terzi la relativa codifica stabilita dalla procedura SISTRI.

<u>Ripetere le stesse funzioni indicate al punto 3 per allineare le anagrafiche relative ai soggetti terzi</u> (Produttori, Trasportatori, Destinatari, Intermediari) presenti nel menù ARCHIVI GENERALI.

Attenzione: qualora un'anagrafica è relativa ad un soggetto **NON iscritto** a **Sistri**, dopo averne effettuato la verifica tramite l'apposita ricerca ed ottenuto il messaggio negativo, è necessario indicare che tale soggetto è un'**AZIENDA NON OBBLIGATA AL SISTRI**, come da immagine:

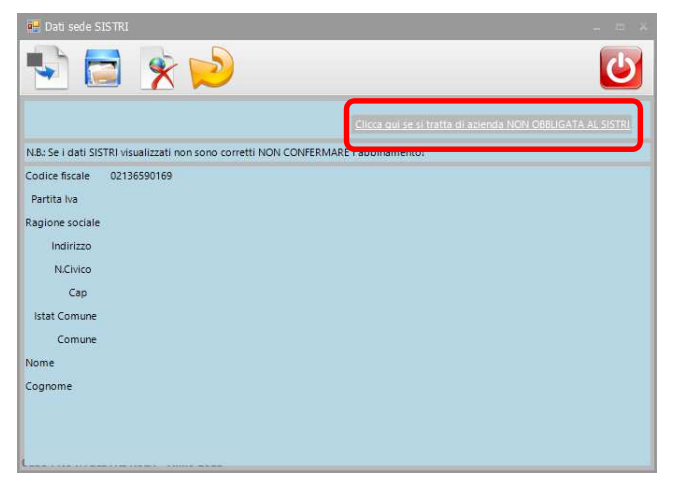

Nica Srl Informatica Aziendale Sede Legale ed Operativa Sud Italia Corso Umberto I, 251 – 80034 Marigliano (Na) P.IVA 02732221219 – C.F. 05669600636 Tel.081/8854335- 5192578- 5192329 – Fax: 081/8855619 http://www.nica.it e-mail : staff@nica.it

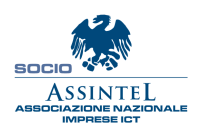

Sede Operativa **Nord Italia** Via San Giorgio, 6 – 24122 Bergamo (Bg) Tel. 035/270221 – Fax: 035/2281092 e-mail: <u>bergamo@nica.it</u>

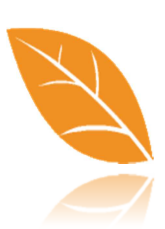

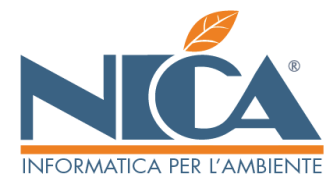

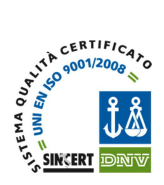

## 5) CONFIGURAZIONE, NELLE CAUSALI DI MOVIMENTAZIONE DEI RIFIUTI, DEI REGISTRI ELETTRONICI SISTRI DA MOVIMENTARE

Questa funzione è essenziale. Essa consente di configurare le causali di movimentazione attualmente in uso in modo da movimentare i relativi registri cronologici SISTRI. Le stesse causali saranno utilizzate per emettere le schede Area Movimentazione. In questo modo si è cercato di rendere il più trasparente possibile l'integrazione in SISTRI rispetto alle consuete modalità operative a cui gli utenti sono abituati sempre però, nei limiti delle nuove modalità operative stabilite dal sistema di tracciabilità.

Dal menù ARCHIVI DI BASE, DEFINIZIONE CAUSALI DI GESTIONE RIFIUTI, richiamare le causali (una alla volta) che devono interagire con la piattaforma Sistri:

ATTENZIONE: Alla luce delle ultime disposizioni devono essere gestiti solo i rifiuti pericolosi pertanto, nell'ottica delle causali potrebbe non essere necessario l'utilizzo di tutte.

Inoltre è importante sapere che Winwaste.NET continuerà a gestire i Registri di Carico e Scarico come di consueto.

Dopo aver richiamato la causale interessata, premere il pulsante F10 e procedere a configurare i registri elettronici da movimentare per cadauna posizione, come riportato nel seguente esempio: (cerchietto rosso)

Alla pressione del tasto F10 apparirà la lista dei registri associati all'unità locale indicata nella casuale. (figura successiva).

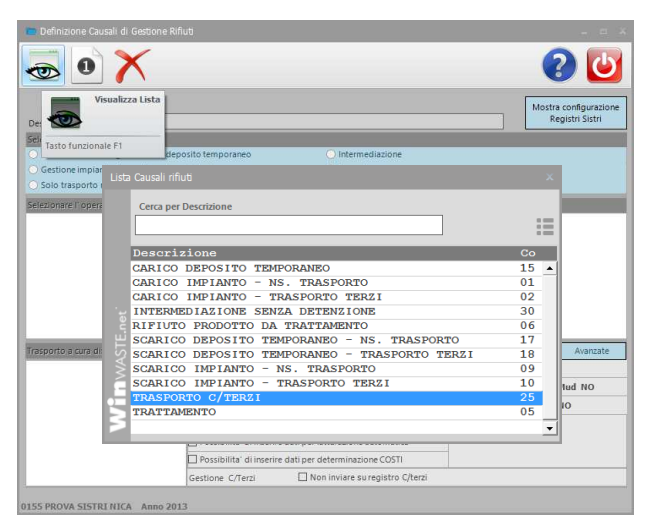

| 🚍 🔩 🗙 🖂 🌄                                               |                                                                      |
|---------------------------------------------------------|----------------------------------------------------------------------|
| 🗠 I - 🖊 🔚 💟                                             |                                                                      |
| Codice Causale 25                                       |                                                                      |
| Descrizione Causale TRASPORTO C/TERZI                   |                                                                      |
| DATI AUTOMATICI                                         |                                                                      |
| NB: i dati qui indicati verranno inseriti automaticamer | ite dal programma in tutte le PROSSIME operazioni con questa causale |
| Posizione N. 002 Dis                                    | attiva questa posizione                                              |
| Ns. impianto (o Ns. attività) di TRASPORTO              | E INTERMEDIAZIONE                                                    |
| Dati azienda                                            |                                                                      |
| Produttore / Detentore rifluto *****.**                 | ** Da specificare in registrazione operazione                        |
| Smaltitore / Destinatario rifiuto ***** . **            | ** Da specificare in registrazione operazione                        |
| Ns. Unità Loc. trasporto rifiuti 900000.00              | 01 NICA SRL - SEDE LEGALE E TRASPORTO                                |
|                                                         |                                                                      |
| Registri di carico e scarico: (specificare ALMENO un re | jistro)                                                              |
| Stampa come CARICO, sul registro N.: *                  | Non abilitato                                                        |
| Stampa come SCARICO, sul registro N.: *                 | Non abilitato                                                        |
| Stampa come carico e scarico, sul reg. N.: 0            | REGISTRO TRASPORTO                                                   |
|                                                         |                                                                      |
|                                                         |                                                                      |
| specificare i REGISTRI SISTRI a cui devono essere invia | ti i movimenti con questa causale                                    |
| Carico                                                  |                                                                      |
| Trasporto                                               | TRASPORTATORI (art 212. comma 5. D.Los 152/2006)                     |
| Intermediazione                                         |                                                                      |
|                                                         |                                                                      |

Nica Srl Informatica Aziendale Sede Legale ed Operativa Sud Italia Corso Umberto I, 251 – 80034 Marigliano (Na) P.IVA 02732221219 – C.F. 05669600636 Tel.081/8854335- 5192578- 5192329 – Fax: 081/8855619 http://www.nica.it e-mail : staff@nica.it

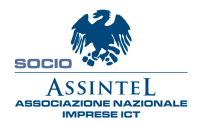

Sede Operativa **Nord Italia** Via San Giorgio, 6 – 24122 Bergamo (Bg) Tel. 035/270221 – Fax: 035/2281092 e-mail: <u>bergamo@nica.it</u>

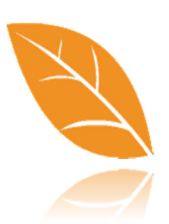

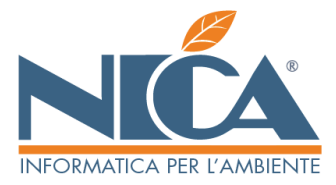

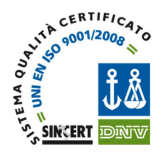

Selezionare uno o più registri (a seconda dell'esigenza), oppure indicare una delle altre 2 opzioni previste (N.B.: l'indicazione dell'opzione NO SISTRI significa che le movimentazioni effettuate dalla posizione selezionata, per la relativa causale, non verranno inviate alla piattaforma SISTRI), confermando poi con il tasto F10; successivamente passare alla configurazione dell'eventuale posizione successiva;

infine premere il tasto F10 per confermare la configurazione della causale

| 🖳 Seleziona registri SIS     |                                     |                                                    |         |
|------------------------------|-------------------------------------|----------------------------------------------------|---------|
|                              |                                     | 0                                                  | C       |
| N.B.: Se si selezionano piu' | registri , dovra' poi essere effett | tuata la scelta infase di registrazione documento. |         |
| Codice                       | Tipo registro                       | Sottocategoria registro                            |         |
| -                            | NO SISTRI                           |                                                    |         |
| *                            | Registro da specificar              | rsi in registrazione documento                     |         |
| TRC-16367                    |                                     | TRASPORTATORI RIFIUTI URBANI REGIONE CAMPANIA      |         |
| TRS-26726                    |                                     | TRASPORTATORI (art. 212. comma 5. D.Lgs 152/2006)  | U. 212, |
|                              |                                     |                                                    |         |
| 0155 PROVA SISTRI NIC        | A Anno 2013                         |                                                    |         |

Le istruzioni di cui sopra sono essenziali per la configurazione principale relativa all'utilizzo del servizio di interoperabilità tra **Winwaste.Net** e **Sistri**; è utile procedere quanto prima ad effettuare l'allineamento di tutte le anagrafiche (una ad una) dei soggetti Produttori, Trasportatori, Destinatari ed Intermediari con cui effettuate le movimentazioni.

Nica Srl Informatica Aziendale Sede Legale ed Operativa Sud Italia Corso Umberto I, 251 – 80034 Marigliano (Na) P.IVA 02732221219 – C.F. 05669600636 Tel.081/8854335- 5192578- 5192329 – Fax: 081/8855619 http://www.nica.it e-mail : staff@nica.it

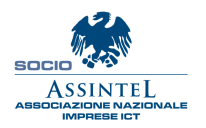

Sede Operativa **Nord Italia** Via San Giorgio, 6 – 24122 Bergamo (Bg) Tel. 035/270221 – Fax: 035/2281092 e-mail: <u>bergamo@nica.it</u>

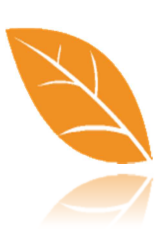

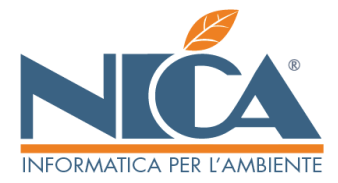

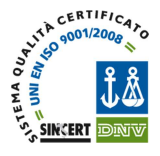

## 6) ABILITAZIONE DEGLI UTENTI DI WINWASTE.NET ALL'UTILIZZO DEI REGISTRI SISTRI

Procedura necessaria per attribuire ad ogni utente di Winwaste.Net i relativi permessi di utilizzo per ogni registro Sistri aziendale, a cui è associato il relativo Token USB.

Accedere a Winwaste.Net con privilegi di AMMINISTRATORE, quindi accedere al menù AMMINISTRAZIONE – GESTIONE UTENTI E GRUPPI – GESTIONE UTENTI E PASSWORD, selezionare un utente per volta e premere il pulsante F6 (Abilita Registri per i Delegati)

| DACCOUNT PER L'ACCESSO A WINWASTELNET           |               |                      |                    |            |
|-------------------------------------------------|---------------|----------------------|--------------------|------------|
| completo utente Abilita Registri per i Delegati | ID Utente     | Tipo Utente          | Ultimo Accesso     | Stato      |
| Administrator                                   | Administrator | Primo Amministratore | 03/09/2013 - 11:40 | Attivo     |
| doardo Saronni Tasto funzionale F6              | edoardo       | Utente Avanzato      |                    | Non attivo |
| Gabriella Donadio                               | gabriella     | Utente Avanzato      |                    | Non attivo |
| Slovanni Paone                                  | giovanni      | Utente Avanzato      |                    | Non attivo |
| gnazio Scassillo                                | Ignazio       | Utente Avanzato      |                    | Non attivo |
| Luigi Sorano                                    | luigis        | Utente Avanzato      |                    | Non attivo |
| Marta Balamonte                                 | martab        | Utente Avanzato      |                    | Non attivo |
| Roberta Petrogalli                              | roberta       | Utente Avanzato      |                    | Non attivo |
| Roberto Donelli                                 | roberto       | Utente Avanzato      |                    | Non attivo |
| Rosaria Cerqua                                  | rosaria       | Utente Avanzato      |                    | Non attivo |
|                                                 |               |                      |                    |            |
|                                                 |               |                      |                    |            |
|                                                 |               |                      |                    |            |
|                                                 |               |                      |                    |            |
|                                                 |               |                      |                    |            |
|                                                 |               |                      |                    |            |
|                                                 |               |                      |                    |            |
|                                                 |               |                      |                    |            |

Selezionare dal menù a tendina l'unità locale da abilitare e dalla lista sottostante i registri che l'utente è abilitato ad utilizzare, confermando con il tasto F10 al termine della selezione.

ATTENZIONE: QUESTA OPERAZIONE DEVE ESSERE FATTA CON ASSOLUTA CAUTELA POICHE' NECESSARIA AD ASSOCIARE ALL'UTENTE DI WINWASTE.NET L'AUTORIZZAZIONE AD UTILIZZARE DETERMINATI TOKEN PER I QUALI RISULTA ISCRITTO IN QUALITA' DI DELEGATO A SISTRI.

|                      | CORRO IMPERTO I      | INTER 1         |                                                  |         |
|----------------------|----------------------|-----------------|--------------------------------------------------|---------|
| CA SAL               | CORSO ORBERTO 1      | UNITA I         |                                                  |         |
| ita locale           | Delegato             | Codice Registro | Categoria Registro                               | Abilita |
| TALL CORSO UNDERTO I | GIOVARINDAGNE7343    | 960-16370       | COMUNE DELLA DECIDIE CAMPANIA                    |         |
| TA 1-CORSCOMPERION   | CIOVANII DI CHE 7945 | REC-16371       | COMONE DELLA REGIONE CAMPANIA                    |         |
| TA 1-CORSCIMPENTOL   | COVANILDIONE7043     | CO0 16373       |                                                  |         |
|                      | CICUMMUI DI CHEZOLZ  | CD/ 16275       | D ANTUMATORI                                     |         |
|                      | CIONANNI PRONE7042   | GIC 16276       |                                                  |         |
|                      | COMMUNICATION        | 010110070       | INCLUSION OF OTO                                 |         |
|                      | CIOVANII DI CHE 7943 | 010-10377       | IMPLANTI DI COINCENERIMENTO (KT)                 |         |
| TA TICORSO UMBERTO I | CIONANII DI CHEZOLO  | C07_16290       | IMPRANTI DI TRATTANIAITO CHIMICO BUCO E ROLOCICO |         |
|                      | CICHANNI DI CHEZOLO  | CR5 16291       | IMPRINTED COMPOSTAGE OF DUDIES STORE ANASPORT    |         |
|                      | CICHANNI PACIE 7942  | GDI 16282       | DISCARICHE (D) DE D12) REPUTI SESCIAL REPUCA OCI |         |
|                      | COMMUNICATION        | CD116362        |                                                  |         |
|                      |                      |                 |                                                  |         |
|                      |                      |                 |                                                  |         |
|                      |                      |                 |                                                  |         |
|                      |                      |                 |                                                  |         |

Nica Srl Informatica Aziendale Sede Legale ed Operativa Sud Italia Corso Umberto I, 251 – 80034 Marigliano (Na) P.IVA 02732221219 – C.F. 05669600636 Tel.081/8854335- 5192578- 5192329 – Fax: 081/8855619 http://www.nica.it e-mail : staff@nica.it

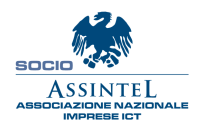

Sede Operativa **Nord Italia** Via San Giorgio, 6 – 24122 Bergamo (Bg) Tel. 035/270221 – Fax: 035/2281092 e-mail: <u>bergamo@nica.it</u>

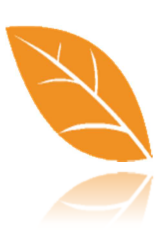

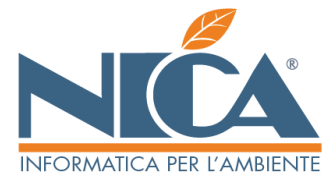

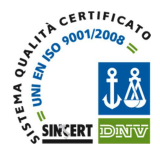

## 7) SCHEDE SISTRI:

N.B.: qualora si desideri effettuare delle prove NON REALI delle funzioni scritte da questo punto in poi, è fortemente consigliato utilizzare un database di Winwaste.net di prova. E' possibile duplicare la vostra azienda in apposito database con la funzione DUPLICA DATABASE presente nel menù UTILITA' VARIE – BACKUP & RIPRISTINO (è necessario accedere a Winwaste.Net con privilegi di Amministratore)

## a. Stampa Schede SISTRI Bianche

La procedura descritta sotto è da utilizzarsi preventivamente, al fine di avere a disposizione eventuali Schede Sistri BIANCHE, utili in caso di malfunzionamento dei server Sistri (vedasi normativa di riferimento per ulteriori approfondimenti)

Per emettere stampe di **SCHEDE SISTRI BIANCHE** accedere al menù OPERAZIONI GIORNALIERE – SCHEDE SISTRI – STAMPA SCHEDE SISTRI BIANCHE. Indicare il numero di schede che si desidera generare e premere il pulsante F5.

N.B.: per riconciliare le Schede Sistri Bianche vedere il punto **7.b** 

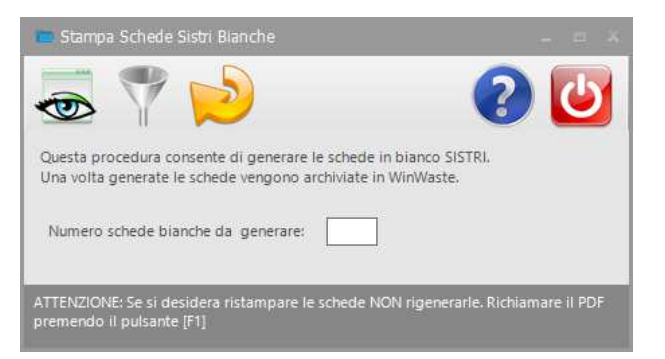

Nica Srl Informatica Aziendale Sede Legale ed Operativa Sud Italia Corso Umberto I, 251 – 80034 Marigliano (Na) P.IVA 02732221219 – C.F. 05669600636 Tel.081/8854335- 5192578- 5192329 – Fax: 081/8855619 http://www.nica.it e-mail : staff@nica.it

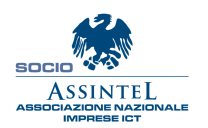

Sede Operativa **Nord Italia** Via San Giorgio, 6 – 24122 Bergamo (Bg) Tel. 035/270221 – Fax: 035/2281092 e-mail: <u>bergamo@nica.it</u>

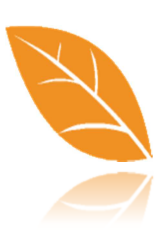

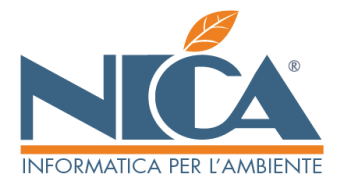

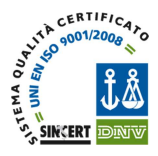

#### <u>Ultimo aggiornamento 04/10/2013</u>

#### b. AREA MOVIMENTAZIONE

Le funzionalità descritte in questa sezione consentono di generare e completare le Schede SISTRI da utilizzarsi per la movimentazione dei rifiuti, usufruendo dei servizi di interoperabilità previsti dalla procedura Winwaste.Net.

Per utilizzare l'Area Movimentazione accedere al menù OPERAZIONI GIORNALIERE – SCHEDE SISTRI – AREA MOVIMENTAZIONE:

**AREA PRODUTTORE:** Operazione di conferimento rifiuto dal proprio impianto/unità locale. Se il trasporto viene effettuato dalla propria azienda viene compilata anche la relativa scheda trasporto.

**AREA TRASP.** C/PROPRIO: Operazione di conferimento rifiuto prodotto presso il proprio impianto con trasporto in contro proprio. (Art. 212, comma 8, D.Lgs 152/2006)

**AREA TRASPORTATORE:** Operazione di trasporto rifiuti ricevuti da terzi, anche se il rifiuto è destinato ad una propria unità locale.

**AREA DESTINATARIO:** Operazioni di ingresso rifiuto nel proprio impianto, anche se il produttore e/o trasportatore sono proprie unità locali.

**AREA PRODUTTORE (TERZO):** Operazioni di trasporto rifiuti ricevuti da terzi, quando il produttore non può compilare la "scheda produttore" e/o non è obbligato; la stessa viene compilata dal trasportatore.

Qualora l'inserimento di una Scheda SISTRI venga effettuato da parte di un PRODUTTORE (o da parte di un Trasportatore per conto di un PRODUTTORE), dopo aver individuato l'AREA di riferimento, verrà chiesto di scegliere la relativa causale di movimentazione. Completare la movimentazione, operando come sempre, e confermare con il tasto F10.

Qualora sia stata utilizzata una Scheda SISTRI precedentemente emessa in Bianco, alla ripresa del funzionamento della piattaforma Sistri occorrerà **RICONCILIARLA** in questa fase, aprendo un nuovo movimento e semplicemente indicando il numero di tale scheda nel campo **N.SCHEDA SISTRI** 

Nica Srl Informatica Aziendale Sede Legale ed Operativa Sud Italia Corso Umberto I, 251 – 80034 Marigliano (Na) P.IVA 02732221219 – C.F. 05669600636 Tel.081/8854335-5192578-5192329 – Fax: 081/8855619 http://www.nica.it e-mail : staff@nica.it

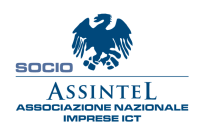

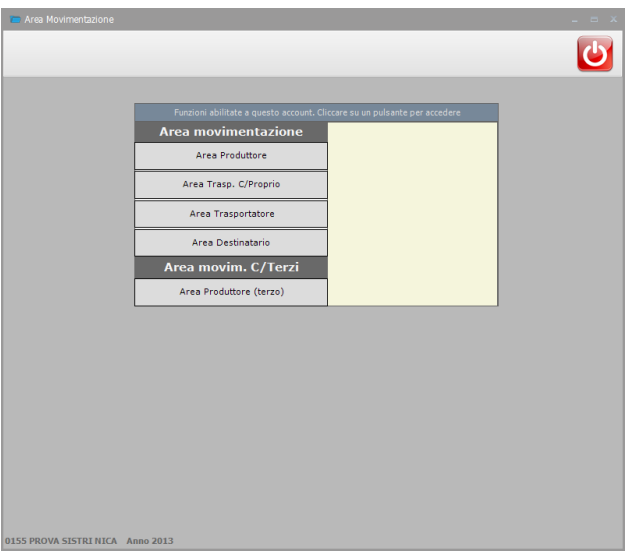

Per l'utilizzo delle specifiche funzioni descritte è necessario avere chiarezza del quadro normativo di riferimento e/o consultare il proprio consulente.

| 🛃 Schede Sistri/Are                                                                                                    | a Produttore                                                                                                    |                                 |             |                       |                     | _ = X                                      |
|----------------------------------------------------------------------------------------------------|----------------------------------------------------------------------------------------------------|---------------------------------|-------------|-----------------------|---------------------|--------------------------------------------|
|                                                                                                    |                                                                                                    |                                 |             |                       |                     | 2 🕗                                        |
| Causale                                                                                                    |                                                                                                    |                                 |             | Posizione             |                     |                                            |
| 18 SCARICO DEPOSIT                                                                                                    | O TEMPORANEO - TRASPORTO TERZI                                                                                                    |                                 |             | 001 Impianto          |                     |                                            |
|                                                                                                    | 11 BOAR                                                                                                    | Nacheda Sistri                  | Data scheda | Nanterno              | Scontrino           | Riferimento docum.                         |
| Compila Area                                                                                                    | Produttore                                                                                                    |                                 |             |                       |                     |                                            |
|                                                                                                    |                                                                                                    |                                 |             |                       |                     |                                            |
|                                                                                                    | Documento non                                                                                                    | fatturabile                     |             | C.E.R.                | 150110 Rife         | fiuto                                      |
|                                                                                                    |                                                                                                    |                                 |             | Tipologia             | P Rifluto speciale  | pericoloso                                 |
|                                                                                                    |                                                                                                    |                                 |             | Stato fisico          | 2 Solido non pulv   | erulento                                   |
| Causale Sistri Pro                                                                                                    | cedura ordinaria                                                                                                    |                                 | -           | Recup                 | Categ               | QRase                                      |
| Produtt/Detertore                                                                                                    | NTCA SRL                                                                                                    |                                 | _           |                       | Pesi e volume       |                                            |
| 900000 0002                                                                                                    | NICA SPL - IMPLANTO P                                                                                                    | INTERMEDIARIO                   |             | 77 3 200              | 1000                |                                            |
| Autorian                                                                                                    | Inton one intrinto b                                                                                                    | INIDIALIO                       |             | Lordo (Kg)            | 1000                |                                            |
| Magazzino 001                                                                                                    | MAGAZZINO                                                                                                    |                                 |             | Tara (Kg)             | 1000                |                                            |
| mogazino o a                                                                                                    |                                                                                                    |                                 |             | Netto (Kg)            | 1000                |                                            |
| Trasportatore -                                                                                                    | SOFTLINE                                                                                                    |                                 |             |                       |                     |                                            |
| 000001.0001                                                                                                    | SOFTLINE                                                                                                    |                                 |             | Volume                |                     | M=Mcubi L=Litri                            |
|                                                                                                    |                                                                                                    |                                 |             | Dati statistici de    | el documento        |                                            |
|                                                                                                    |                                                                                                    |                                 |             | Categoria doc.        |                     |                                            |
|                                                                                                    |                                                                                                    |                                 |             | Zona di racc.         |                     |                                            |
| Manual Action of Control of Control of Contr | ( management of the second second sec |                                 |             | Tipo docum.           |                     |                                            |
| Destinatario                                                                                                    | ALMATSP                                                                                                    |                                 |             | Questa operazi        | one movimenta i seg | uenti registri SISTRI                      |
| 000001.0001                                                                                                    | ALMATSF                                                                                                    |                                 |             | Scarico:              |                     |                                            |
| Autorizz. 01                                                                                                    | 10 04-                                                                                                    | 09-2013                         |             | Carico:<br>Trasporto: |                     |                                            |
| Magazzino                                                                                                    |                                                                                                    |                                 |             | Intermed.:            |                     |                                            |
| Mod.smalt. R13                                                                                                    | Messa in riserva prima di op. R1R12                                                                                                    | (escl.dep.temp.prima della raco |             |                       |                     |                                            |
|                                                                                                    |                                                                                                    |                                 |             | Rifluti prelevati     | da Ns. deposito tem | poraneo e conferiti a terzi. REGISTRI C/S: |
| Intermertiario                                                                                                    |                                                                                                    |                                 | _           | Scarico               |                     |                                            |
|                                                                                                    |                                                                                                    |                                 |             | Carico                |                     |                                            |
|                                                                                                    |                                                                                                    |                                 |             | Trasporto             |                     |                                            |
| Auton22                                                                                                    | J                                                                                                    |                                 |             | e verified.           |                     |                                            |
| 0155 PROVA SISTRI I                                                                                                    | NICA Anno 2013                                                                                                    |                                 |             |                       |                     |                                            |
|                                                                                                    |                                                                                                    |                                 |             |                       |                     |                                            |

Sede Operativa **Nord Italia** Via San Giorgio, 6 – 24122 Bergamo (Bg) Tel. 035/270221 – Fax: 035/2281092 e-mail: <u>bergamo@nica.it</u>

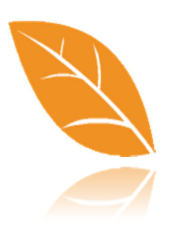

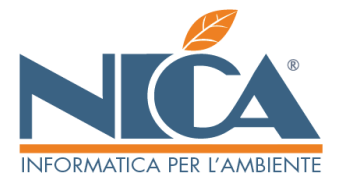

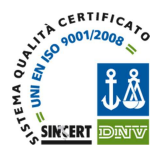

N.B.: Se il trasportatore emette una scheda Sistri per conto del Produttore (Area Produttore Terzo), al termine del movimento sarà richiesto di firmare 2 volte la transazione, ove siano presenti tutti gli elementi necessari anche al trasporto.

Se invece l'inserimento dei dati nella Scheda SISTRI avviene da parte di un soggetto:

- TRASPORTATORE (per cui è stata emessa Scheda Sistri precedentemente da un Produttore)
- DESTINATARIO

Dopo aver scelto l'area di riferimento e la causale di movimentazione, va indicato il numero della Scheda SISTRI che si sta consolidando.

In alternativa, molto più semplicemente, con il pulsante F7 (Incolla dal Sistri) è possibile visualizzare le schede compilate dal Produttore e/o dal Trasportatore, selezionandole con doppio click.

| -                                                                                                    |                                                                                                    |                                                                                                    |                                                                                         |                                                                                                    |                                                                                                    |                                                                                                    |                                                                                                    |                                                                                                    |
|----------------------------------------------------------------------------------------------------|----------------------------------------------------------------------------------------------------|----------------------------------------------------------------------------------------------------|-----------------------------------------------------------------------------------------|----------------------------------------------------------------------------------------------------|----------------------------------------------------------------------------------------------------|----------------------------------------------------------------------------------------------------|----------------------------------------------------------------------------------------------------|----------------------------------------------------------------------------------------------------|
|                                                                                                    |                                                                                                    |                                                                                                    |                                                                                         |                                                                                                    |                                                                                                    |                                                                                                    |                                                                                                    |                                                                                                    |
| sale                                                                                                    |                                                                                                    |                                                                                                    |                                                                                         |                                                                                                    |                                                                                                    | Posizione                                                                                                    |                                                                                                    |                                                                                                    |
| TRAS                                                                                                    | Incolla dal Sistri                                                                                                    |                                                                                                    |                                                                                         |                                                                                                    |                                                                                                    | 002 Trasporto 8                                                                                                    | Intermediazione                                                                                                    |                                                                                                    |
|                                                                                                    |                                                                                                    | N.scheda Sist                                                                                                    | ni i                                                                                    |                                                                                                    | Data scheda                                                                                                    | Ninterno                                                                                                    | Scontrino                                                                                                    | Riferimento docum.                                                                                                    |
| omp 👘                                                                                                    |                                                                                                    |                                                                                                    |                                                                                         |                                                                                                    |                                                                                                    |                                                                                                    |                                                                                                    |                                                                                                    |
| Icler Tasto fun                                                                                                    | nzionale F7                                                                                                    |                                                                                                    |                                                                                         |                                                                                                    |                                                                                                    | Dati relativi al r                                                                                                    | fluto                                                                                                    |                                                                                                    |
|                                                                                                    |                                                                                                    |                                                                                                    |                                                                                         |                                                                                                    |                                                                                                    | CER                                                                                                    |                                                                                                    | Ritrituto                                                                                                    |
|                                                                                                    | Docu                                                                                                    | mento non fatturabile                                                                                                    |                                                                                         |                                                                                                    |                                                                                                    | Tipologi                                                                                                    |                                                                                                    |                                                                                                    |
|                                                                                                    |                                                                                                    |                                                                                                    |                                                                                         |                                                                                                    |                                                                                                    | Tipulogi                                                                                                    | H                                                                                                    |                                                                                                    |
|                                                                                                    |                                                                                                    |                                                                                                    |                                                                                         |                                                                                                    |                                                                                                    | Stato #sici                                                                                                    |                                                                                                    |                                                                                                    |
| sale Sistri I                                                                                                    | Procedura ordinaria                                                                                                    |                                                                                                    |                                                                                         | _                                                                                                    |                                                                                                    | Recup                                                                                                    | · []¢                                                                                                    | Tateg, Q Raee                                                                                                    |
| dutt/Detentore                                                                                                    | •                                                                                                    |                                                                                                    |                                                                                         |                                                                                                    |                                                                                                    |                                                                                                    | Pesi e volume                                                                                                    |                                                                                                    |
|                                                                                                    |                                                                                                    |                                                                                                    |                                                                                         |                                                                                                    |                                                                                                    | Lordo (Kg                                                                                                    |                                                                                                    |                                                                                                    |
| Autorizz.                                                                                                    | _                                                                                                    |                                                                                                    |                                                                                         |                                                                                                    |                                                                                                    | Tara (Kg                                                                                                    |                                                                                                    |                                                                                                    |
| sgazzino                                                                                                    |                                                                                                    |                                                                                                    |                                                                                         |                                                                                                    |                                                                                                    | Netto (Kg                                                                                                    |                                                                                                    |                                                                                                    |
|                                                                                                    | 117.03 0.01                                                                                                    |                                                                                                    |                                                                                         |                                                                                                    |                                                                                                    |                                                                                                    |                                                                                                    |                                                                                                    |
| sportatore                                                                                                    | NICA SRL                                                                                                    |                                                                                                    |                                                                                         | _                                                                                                    |                                                                                                    | Volum                                                                                                    |                                                                                                    | M-Mcubi L-Litri                                                                                                    |
| 0000.0001                                                                                                    | 1 NIGA SRL - S                                                                                                    | EDE LEGALE E TRAS.                                                                                                    | PORT                                                                                    | 2                                                                                                    |                                                                                                    | _                                                                                                    |                                                                                                    |                                                                                                    |
| tomezzo                                                                                                    | _                                                                                                    | Rimorchio                                                                                                    |                                                                                         |                                                                                                    |                                                                                                    | Dati statistici e                                                                                                    | tel documento                                                                                                    |                                                                                                    |
| Autista                                                                                                    | _                                                                                                    |                                                                                                    |                                                                                         |                                                                                                    |                                                                                                    | Categoria do                                                                                                    |                                                                                                    |                                                                                                    |
| Autorizz.                                                                                                    |                                                                                                    |                                                                                                    |                                                                                         |                                                                                                    |                                                                                                    | Zona di raci                                                                                                    |                                                                                                    |                                                                                                    |
| tiostacio                                                                                                    |                                                                                                    |                                                                                                    |                                                                                         |                                                                                                    |                                                                                                    | Tipo docum                                                                                                    | 6                                                                                                    |                                                                                                    |
| inina cariso                                                                                                    |                                                                                                    |                                                                                                    |                                                                                         |                                                                                                    |                                                                                                    | Ouesta opera                                                                                                    | ione movimenta                                                                                                    | i seguenti registri SISTRI                                                                                                    |
|                                                                                                    | _                                                                                                    |                                                                                                    |                                                                                         |                                                                                                    |                                                                                                    | Scarico:                                                                                                    |                                                                                                    |                                                                                                    |
| Autorizz.                                                                                                    | _                                                                                                    |                                                                                                    |                                                                                         |                                                                                                    |                                                                                                    | Trasporto:                                                                                                    |                                                                                                    |                                                                                                    |
| ondzega                                                                                                    | _                                                                                                    |                                                                                                    |                                                                                         |                                                                                                    |                                                                                                    | Intermed.:                                                                                                    |                                                                                                    |                                                                                                    |
| odsmalt                                                                                                    |                                                                                                    |                                                                                                    |                                                                                         |                                                                                                    |                                                                                                    |                                                                                                    |                                                                                                    |                                                                                                    |
|                                                                                                    |                                                                                                    |                                                                                                    |                                                                                         |                                                                                                    |                                                                                                    | Ns. trasporto                                                                                                    | di rifluti prelevati                                                                                                    | presso terzi e destinati a terzi. REGISTRI C                                                                                                    |
| rmediario                                                                                                    |                                                                                                    |                                                                                                    |                                                                                         |                                                                                                    |                                                                                                    | Scarico                                                                                                    |                                                                                                    |                                                                                                    |
|                                                                                                    |                                                                                                    |                                                                                                    | _                                                                                       | _                                                                                                    |                                                                                                    | Carico                                                                                                    |                                                                                                    |                                                                                                    |
|                                                                                                    |                                                                                                    |                                                                                                    |                                                                                         |                                                                                                    |                                                                                                    | Trasporto                                                                                                    |                                                                                                    |                                                                                                    |
|                                                                                                    |                                                                                                    |                                                                                                    |                                                                                         |                                                                                                    |                                                                                                    |                                                                                                    |                                                                                                    |                                                                                                    |
| Autorizz.                                                                                                    | RI NICA Anno 2013                                                                                                    | 9                                                                                                    |                                                                                         |                                                                                                    |                                                                                                    | Intermed.                                                                                                    | _                                                                                                    | Ø                                                                                                    |
| Autorizz                                                                                                    | RI NICA Anno 2013                                                                                                    | 7                                                                                                    |                                                                                         |                                                                                                    | _                                                                                                    | Intermed.                                                                                                    | -                                                                                                    | Ø                                                                                                    |
| Autorizz.                                                                                                    | RI NICA Anno 2013                                                                                                    | 9                                                                                                    |                                                                                         |                                                                                                    |                                                                                                    | Intermed.                                                                                                    |                                                                                                    | 0                                                                                                    |
| Autorizz                                                                                                    | RI NICA Anno 2013<br>atti                                                                                                    | ANEA PHOESUTTO                                                                                                    | <b>٩</b> ٤                                                                              |                                                                                                    | AREA TRASPORTATION                                                                                                    | Intermed.                                                                                                    | NREA DESTRATANO                                                                                                    | 57.00 SOFEM                                                                                                    |
| Autorizz.                                                                                                    | RINICA Amno 2013<br>eth<br>200000,0001 MICA SEL<br>Outa Ore Cét SF                                                                                                    | AREA PRODUTTO<br>Herdo (Kú) Ragisere sociate                                                                                                    | 6£<br>Οβ.                                                                               | SP R                                                                                                    | AREA TRASPORTATOR<br>agiana sociale C                                                                                                    | E ST Ragione sociale                                                                                                    | NEA DESTINATADO<br>Ob. 5                                                                                                    | 51.7103/6HEM<br>0 Acc (R4) Drai Ora Causale                                                                                                    |
| Autorizz. PROVA SISTE Elerco Schedo Si Contro Schedo Si Sistera Vilago Sistera Vilago Sistera Vi                                                                                                    | RI NICA Amno 2013<br>etti<br>200 000 001 NICA SRI<br>0440 000 CR SF<br>11-01210 1640 01111 2                                                                                                    | AREA PROSVITIO<br>AREA PROSVITIO<br>HITOS (AC) BASE AREA<br>1 (TEL 32)                                                                                                    | 4£<br>0]s<br>11D                                                                        | SP R                                                                                                    | AREA TRASPORTATON<br>agone sociale C<br>ECA 921 <b>D</b>                                                                                                    | E ST Ragione sociale                                                                                                    | NREA DESTRUTARIO<br>Da. 5<br>Addree                                                                                                    | STATOSOETAN<br>6 ALCE (RE) DING ON GARNIN                                                                                                    |
| Autorizz. PROVA SISTE Eerco Schedo Si Control Control                                                                                                    | REINICA Anno 2013<br>et:                                                                                                    | АКС РОЗИТТ<br>КОТО (С) Царков Social<br>1 КС-39<br>211 ПСА 39;                                                                                                    | 34<br>440<br>511<br>611                                                                 | SP R                                                                                                    | AREA TRASPORTATORI<br>Redate Sociale Co<br>Record Control Co<br>Record Co<br>RA SPL                                                                                                    | E<br>5<br>51 Regione sociale<br>A.D.A. = A5000<br>A.D.A. = A5000                                                                                                    | AREA DESTINUTABLO<br>DJ. S<br>ADDRE<br>ADDRE                                                                                                    | STATOSOITAN<br>0 Acc. (Eg) Data ora Canado                                                                                                    |
| Autorizz                                                                                                    | RINICA Ameno 2013<br>etri<br>Second Ameno 2013<br>etri<br>Second Ameno 2013<br>Second Ameno 2013<br>S                                                                                                    | A46/H000/TG<br>W00/EG) Hapere sociale<br>1 Mat. 282<br>293 Mat. 3-1. 4005/M2016<br>(13 Mat. 3-1. 4005/M2016                                                                                                    | 38<br>40<br>410<br>410<br>410                                                           | SP 8                                                                                                    | АРЕЛ ТРАЗУОНТАТОН<br>аране коле С<br>Са.91.<br>Са.91.<br>Са.91.<br>Са.91.                                                                                                    | E Intermeds                                                                                                    | WEA DESTRUCTARIO<br>Op. 5<br>ADDOR<br>ADDOR<br>ADDOR<br>ADDOR<br>ADDOR<br>ADDOR<br>ADDOR                                                                                                    | STATISTOREM<br>0 ALC (2010b) O's Gazab                                                                                                    |
| Autorizz.  PROVA SISTE PROVA SISTE PROVA S                                                                                                    | RENICA Amno 2013                                                                                                    | AREA MODUTTO<br>MIND (CG) Aspace socials<br>1 mic.3g.<br>21 mic.3g.<br>13 A.A.A. ADDOLEDINE<br>13 M.C.3g.<br>13 M.C.3g.                                                                                                    | 45<br>045<br>140<br>140<br>140<br>140                                                   | 5P 8<br>10 10<br>10 10<br>10 10<br>10 10<br>10 10                                                                                                    | APEA TRASPORTATOR<br>appane occure C<br>CA 92.<br>CA 92.<br>CA 93.<br>CA 93.<br>CA 94.<br>CA 94.<br>CA                                                                                                    | E<br>A, S, K<br>A, S, A, A (20)<br>A, A, A, A (20)<br>A, A, A (20)<br>A, A, A (20)<br>A, A (20)<br>A, A (20)<br>A, A (20)<br>A                                                                                                    | NEA DESTINICTABLO<br>03- \$<br>ADDRE<br>ADDRE<br>ADDRE<br>ADDRE                                                                                                    | STATUSCHER<br>Marci (Rej Doki Ganak                                                                                                    |
|                                                                                                    | RENICA Amo 2013<br>corr<br>Control Control State<br>State Control State<br>State                                                                                                    | AAEA PAOQUTUS<br>NATO (KC) Atagane sociale<br>1 mat.s.ta.<br>211 mat.s.ta.<br>211 mat.s.ta.<br>211 mat.s.ta.<br>211 mat.s.ta.<br>212 mat.s.ta.<br>212 mat.s.ta.                                                                                                    | 65<br>05<br>1910<br>1910<br>1910<br>1910<br>1910                                        | SP 8<br>F1 10<br>F1 10<br>F1 10<br>F1 10<br>F1 10<br>F1 10                                                                                                    | AREA TRASPORTATION<br>approximation<br>CA 92.<br>CA 92.<br>CA 93.<br>CA 93.<br>CA 93.<br>CA 94.<br>CA 94.<br>CA 95.<br>CA 95.<br>CA                                                                                                    | с<br>5<br>51 Regione sociale<br>А.Б., А. АПОС<br>А.Д., А. АПОС<br>А.Д., А. АПОС<br>А.Д., А. АПОС<br>А.Д., А. АПОС<br>А.Д., А. АПОС<br>А.Д., А. АПОС<br>А.Д., А. АПОС                                                                                                    | APEA DESTINATABD<br>09. \$<br>ADDIE<br>ADDIE                                                                                                    | TEODORIUM<br>9 Mc. PQI May Gregoria                                                                                                    |
| Autorizz. PROVA SISTE PROVA SISTE PROVA SISTE PROVA SISTE PROVA SISTE PROVA SISTE PROVA SISTER PROVA SISTER PROVAL SISTER PROVAL                                                                                                    | NE NICA         Amno 2013           col                                                                                                    | AREA PODOTTO<br>MISS (SCI Dapono social<br>1 MEX-59),<br>21 MEX-59,<br>21 MEX-59,<br>21 MEX- | 45<br>04<br>80<br>80<br>80<br>80<br>80<br>80<br>80<br>80<br>80<br>80                    | 5P 6<br>70 10<br>71 10<br>71 10<br>71 10<br>71 10<br>71 10                                                                                                    | AREA TRASPORTATION<br>apparations: C<br>C Cost: C<br>C Cost: C<br>C Cost: C<br>C Cost: C<br>C Cost: C<br>C Cost: C<br>C Cost: C<br>C Cost: C<br>C Cost: C<br>C Cost: C<br>C Cost: C<br>C Cost: C<br>C Cost: C<br>C C Cost: C<br>C C C C C C<br>C C C C C C C C C C C C                                                                                                    | E Report exolution<br>3. ST Report exolution<br>A.D.A A000<br>A.D.A A000<br>A.D A00<br>A.D A00                                                                                                    | CEARTINETED ATM<br>2 40<br>3 400<br>3 400                                                                                                    | 13305/04/A<br>9 Ant. Pellon De Gener                                                                                                    |
| Wotorizz.         PROVA SISTE           PROVA SISTE         Enviro Schedo Si           Science Simon         Simon           Science Simon         Simon           Science Simon         Simon           Construction         Simon           Construction         Simon           Construction         Construction           Construction         Construction           Construction         Construction           Construction         Construction           Construction         Construction           Construction         Construction           Construction         Construction           Construction         Construction           Construction         Construction           Construction         Construction           Construction         Construction           Construction         Construction           Construction         Construction           Construction         Construction                                                                                                    | Ammo 2013           Control         Control           Control         Control         Control           Control         Control         Control         Control           Control         Control         Contro         Control         Control                                                                                                    | Arca And Original States and States and Stat                                                                                                    | 65<br>04<br>80<br>80<br>80<br>80<br>80<br>80<br>80<br>80<br>80<br>80<br>80<br>80<br>80  | SP 8<br>51 11<br>11<br>11<br>11<br>11<br>11<br>11<br>11<br>11<br>11<br>11<br>11<br>11                                                                                                    | АРСА ТРАЈРОИТАТ СМ<br>архно хоски с<br>Сарад С<br>Сарад С<br>Сарад С<br>Сарад С<br>Сарад С<br>Сарад С<br>Сарад С<br>Сарад С<br>Сарад С<br>Сарад С<br>Сарад С<br>Сарад С<br>Сарад С<br>Сарад С<br>С<br>Сарад С<br>С<br>С<br>С<br>С<br>С<br>С<br>С<br>С<br>С<br>С<br>С<br>С<br>С                                                                                                    | E         Applie         Applie <thapplie< th=""> <thapplie< th=""></thapplie<></thapplie<>                                                                                                    | NEA DESTRUTAND<br>ADSNE<br>ADSNE<br>ADS | USDBORM<br>a Actiging Ox Goose                                                                                                    |
| kutorizz.           PROVA SISTE           PROVA SISTE           PROVA SISTE           2000           2000           2000           2000           2000           2000           2000           2000           2000           2000           2000           2000           2000           2000           2000           2000           2000           2000           2000           2000           2000           2000           2000           2000           2000           2000           2000           2000           2000           2000           2000           2000           2000           2000           2000           2000           2000           2000           2000           2000           2000           2000           2000           2000           2000                                                                                                    | NE MICA         Amo 2013           CC         C         C           CC         C         C           CC         C                                                                                                    | 444 A00070<br>180.30<br>180.30<br>180.30<br>287.40<br>287.40<br>287.40<br>287.40<br>287.40<br>287.40<br>287.40<br>287.40<br>287.40<br>287.40<br>287.40<br>287.40<br>297.40<br>297.40<br>207.40<br>20                                           | 42<br>04<br>1920<br>1920<br>1920<br>1920<br>1920<br>1920                                | 5P 8<br>73 10<br>70 10<br>70 10<br>70 10<br>70 10<br>70 10<br>70 10<br>70 10<br>70 10                                                                                                    | AREA TRASPORTATION         C           AREA TRASPORTATION         C           CALSEL         C           CALSEL                                                                                                    | E         Apple           Apple         Apple           Apple         Apple                                                                                                    | WEX DESTING TABLE<br>0.5 S<br>ADSING<br>ADSING<br>ADSI                                                                                                    | Tata Seria<br>Marting Seria<br>Marting Seria                                                                                                    |
| Autorizz.           PROVA SISTE           PROVA SISTE           PROVA SISTE           Provo Schedo Si           Provo Schedo Si           SCORTAVICUS           MITI SchEDA           CORSIDIOLIST           CORSIDIOLIST <td>America         America         <t< td=""><td>AACA 4000000<br/>2016 Absol over<br/>2016 Absol over<br/>2016 Absol over<br/>2016 Absol over<br/>2016 Absol<br/>2016 Absol</td><td>45<br/>05<br/>1920<br/>1920<br/>1920<br/>1920<br/>1920<br/>1920<br/>1920<br/>1920</td><td>50 R<br/>R<br/>R<br/>R<br/>R<br/>R<br/>R<br/>R<br/>R<br/>R<br/>R<br/>R<br/>R<br/>R<br/>R<br/>R<br/>R<br/>R<br/>R</td><td>AREA TRASPORTATION           CLA SEL         C           CLA SEL         C           CLA SEL</td><td>Intermed.           X         Regime excitation           A.S.A.         ASD.A.           A.S.A.         ASD.A.           A.S.A.         ASD.A.           A.S.A.         ASD.A.           A.S.A.         ASD.A.           A.S.A.         ASD.A.           A.A.A.         ASD.A.           A.A.A.         ASD.A.</td><td>CGATUMTED ATM<br/>2 40<br/>3 80<br/>3 8</td><td>USEPHONE<br/>A Create</td></t<></td> | America         America         America <t< td=""><td>AACA 4000000<br/>2016 Absol over<br/>2016 Absol over<br/>2016 Absol over<br/>2016 Absol over<br/>2016 Absol<br/>2016 Absol</td><td>45<br/>05<br/>1920<br/>1920<br/>1920<br/>1920<br/>1920<br/>1920<br/>1920<br/>1920</td><td>50 R<br/>R<br/>R<br/>R<br/>R<br/>R<br/>R<br/>R<br/>R<br/>R<br/>R<br/>R<br/>R<br/>R<br/>R<br/>R<br/>R<br/>R<br/>R</td><td>AREA TRASPORTATION           CLA SEL         C           CLA SEL         C           CLA SEL</td><td>Intermed.           X         Regime excitation           A.S.A.         ASD.A.           A.S.A.         ASD.A.           A.S.A.         ASD.A.           A.S.A.         ASD.A.           A.S.A.         ASD.A.           A.S.A.         ASD.A.           A.A.A.         ASD.A.           A.A.A.         ASD.A.</td><td>CGATUMTED ATM<br/>2 40<br/>3 80<br/>3 8</td><td>USEPHONE<br/>A Create</td></t<>                                      | AACA 4000000<br>2016 Absol over<br>2016 Absol over<br>2016 Absol over<br>2016 Absol over<br>2016 Absol<br>2016 Absol     | 45<br>05<br>1920<br>1920<br>1920<br>1920<br>1920<br>1920<br>1920<br>1920                | 50 R<br>R<br>R<br>R<br>R<br>R<br>R<br>R<br>R<br>R<br>R<br>R<br>R<br>R<br>R<br>R<br>R<br>R<br>R                                                                                                    | AREA TRASPORTATION           CLA SEL         C           CLA SEL         C           CLA SEL                                                                                                    | Intermed.           X         Regime excitation           A.S.A.         ASD.A.           A.S.A.         ASD.A.           A.S.A.         ASD.A.           A.S.A.         ASD.A.           A.S.A.         ASD.A.           A.S.A.         ASD.A.           A.A.A.         ASD.A.           A.A.A.         ASD.A.                                                                                                    | CGATUMTED ATM<br>2 40<br>3 80<br>3 8                                                                                                    | USEPHONE<br>A Create                                                                                                    |
| kutorizz           PROVA SISTE           Crock School S           Crock School S           School S           Construction           Construction                                                                                                    | Attical         Attical         Attical         Attical           UP         Image: Image: I                                                                                                    | АКА РАООТО<br>АКА РАООТО<br>НО КОЛ Кароле из саме<br>1 КК 53 К.<br>23 КАСА.<br>40 КОЛ.<br>10 КОЛ.<br>10 КО                                                                                                    | 62<br>045<br>940<br>940<br>940<br>940<br>940<br>940<br>940<br>940<br>940<br>940         | SP 8<br>8<br>8<br>8<br>8<br>8<br>8<br>8<br>8<br>8<br>8<br>8<br>8<br>8<br>8<br>8<br>8<br>8<br>8                                                                                                    | APEA TRASPORTATION           agone occure         C           CA 92.         C           CA 92.         C           CA 93.         CA 93.           CA 93.         CA 93.           CA 93.         CA 93.           CA 93.         CA 93.           CA 93.         CA 93.           CA 93.         CA 93.           CA 93.         CA 93.                                                                                                    | С<br>х УГ Паране зона<br>А.Э.А КОС<br>А.Э.А КОС<br>А.Э.А КОС<br>А.Э.А КОС<br>А.Э.А КОС<br>М.А.Э.А КОС<br>М.А.Э КОС<br>М.А.Э КОС<br>М.А.                                                                                                    | ANEA OCTINUTADO           OAD 102           ADDIG           ADDIG                                                                                                    | Tata Seque<br>Marting films for Gener                                                                                                    |
| Nutronizz           PROVA SISTE           PROVA SISTE           PROVA SISTE           PROVA SISTE           Science           Science                                                                                                    | Number of the second second                                                                                                    | AXA AND/OF TO      AXA AND/OF TO      AXA AND/                                                                                                    | 62<br>045<br>HD<br>HD<br>HD<br>HD<br>HD<br>HD<br>HD<br>HD<br>HD<br>HD<br>HD<br>HD<br>HD | SP 8<br>75 10<br>75 10<br>7 | ARCA TRASPORTATION<br>ARCA TRASPORTATION<br>C algorithm control<br>C A 99.<br>C A 99.<br>C A 9                                                                                                    | С<br>2 Х<br>4 Арда - 400<br>4 Арда - 400<br>4 Арда                                                                                                    | VEX.DISTINCALD           2         AD16           3         2           AD16         2           AD16         2                                                                                                    | USEPHONE<br>ALEPEING OF Courts                                                                                                    |
| Autorizz. PROVA SISTE PROVA SISTE CONTROLOGY CONTROLOGY                                                                                                    | Status         Status         Status           Status         Status         Status         Status           Status         Status         Status         Status         Status           Status         Status         Status         Status         Status         Status           Status         Status         Sta                                                                                                    | АКА РАКОНСКИ<br>АКА РАКОНСКИ<br>НО ПОСТИСКИ<br>1 КСЛ БАК<br>2 КАКА ВА<br>2 КАКА ВА<br>2 КАКАВАВА<br>2 КАКАВАВАВАВА<br>2 КАКАВАВАВАВАВАВАВАВАВАВАВАВАВАВАВАВАВАВ                                                                                                    | 62<br>045<br>HD<br>HD<br>HD<br>HD<br>HD<br>HD<br>HD<br>HD<br>HD<br>HD<br>HD<br>HD<br>HD | 5P 8<br>80 10<br>10 10<br>10<br>10<br>10<br>10<br>10<br>10<br>10<br>10<br>10<br>10<br>10<br>10<br>1                                                                                                    | APELA TRASPOSITÀ D'ALI      Space accele      Constante      Constante                                                                                                    | <ul> <li>Intermed.</li> <li>11 Алдане заклага</li> <li>Алда. Алда. Алда.</li> <li>Алда. Алда. Алда.</li> <li>Алда. Алда. Алда.</li> <li>Алда. Алда. Алда.</li> <li>Алда. Алда. Алда.</li> <li>Алда. Алда. Алда. Алда. Алда. Алда. Алда.</li> </ul>                                                                                                    | Сима Тучитско кази<br>с мактуритско кази<br>эниска<br>эниска<br>эниск                                                                                                    | TITER HEAR                                                                                                    |
| Autorizz           PROVA SISTE           PROVA SISTE           Enviro Sinter Si           Science Si           Science Si           Science Si           Science Si           Construction Si           Science Si           Construction Si           Construction Si                                                                                                    | Math (Mark)         Mark) and (Mark)           corr         corr         corr           corr         corr         corr         corr           corr         cor                                                                                                    | ACACHONIC      ACACHONIC       ACACHONIC      ACACHONIC                                                                                                    | 65<br>045<br>1920<br>1920<br>1920<br>1920<br>1920<br>1920<br>1920<br>1920               | 52 E<br>E<br>E<br>E<br>E<br>E<br>E<br>E<br>E<br>E<br>E<br>E<br>E<br>E<br>E<br>E<br>E<br>E<br>E                                                                                                    | AQU TUDOPOTATI<br>AQU TUDOPOTATI<br>SOLON<br>SOLON                                          | 2<br>3 3<br>3 4 Адрие зони<br>4 Ада – 4000<br>4 Ада – 4000<br>4 Ада                                                                                                    | NEA DOST (ULAN)<br>ADDIG<br>ADDIG<br>AD | ESSONOM<br>ALTRENA ON CANAD                                                                                                    |
| PROVA SISTE           PROVA SISTE           Prova School Site           Prova School Site                                                                                                    | Name         Name         Name <th< td=""><td>Add Amount     Add Amount     A</td><td>65<br/>045<br/>PRD<br/>PRD<br/>PRD<br/>PRD<br/>PRD<br/>PRD<br/>PRD<br/>PRD<br/>PRD<br/>PRD</td><td>5P 8<br/>70 10<br/>70 100 10<br/>70 10<br/>70<br/>70 10<br/>70 10<br/>70 10<br/>70 10<br/>70 10<br/>70 10<br/>70 10<br/>70 10<br/>70 10<br/>70 10</td><td>ALC TALEON (A) (A)<br/>ALC TALEON (A)<br/>ALC TALEON</td><td>С<br/>С<br/>С<br/>С<br/>С<br/>С<br/>С<br/>С<br/>С<br/>С</td><td>2        </td><td>1000 KH2A</td></th<> | Add Amount     Add Amount     A                                                                                                    | 65<br>045<br>PRD<br>PRD<br>PRD<br>PRD<br>PRD<br>PRD<br>PRD<br>PRD<br>PRD<br>PRD         | 5P 8<br>70 10<br>70 100 10<br>70 10<br>70<br>70 10<br>70 10<br>70 10<br>70 10<br>70 10<br>70 10<br>70 10<br>70 10<br>70 10<br>70 10     | ALC TALEON (A) (A)<br>ALC TALEON (A)<br>ALC TALEON                                                                                                    | С<br>С<br>С<br>С<br>С<br>С<br>С<br>С<br>С<br>С                                                                                                    | 2                                                                                                    | 1000 KH2A                                                                                                    |
| Valtorizz           PROVA SISTE           PROVA SISTE           Enviro School           School           Millis           School           School                                                                                                    |                                                                                                    | ACA A ADDISAN     ADDISAN                                                                                                    | 65<br>045<br>PRD<br>PRD<br>PRD<br>PRD<br>PRD<br>PRD<br>PRD<br>PRD<br>PRD<br>PRD         | 52 E<br>10 11<br>10 11<br>10                                                                                                    | AND TABLEWITTER           AND TABLEWITTER           COLOR           COLOR           COLOR           COLOR           COLOR           COLOR           COLOR           COLOR           COLOR           COLOR           COLOR           COLOR           COLOR           COLOR           COLOR           COLOR           COLOR           COLOR                                                                                                    | C К. 37 Representation (1997)<br>А.А.А. 4000<br>А.А.А. 4000<br>А.А.А. 4 | WEA 0051 NLX ALLO           0.0.1           20106           20106           20106           20106           20106           20106           20106           20106           20106           20106           20106           20106           20106           20106           20106           20106           20106           20106           20106                                                                                                    |                                                                                                    |
| Autorizz           PROVA SISTE           PROVA SISTE           PROVA SISTE           PROVA SISTE           PROVA SISTE           PROVA SISTE           PROVA SISTE           Stocket           Stocket           COURT           COURT                                                                                                    |                                                                                                    | AAA A ADDICATO     HIGH SH     HIGH SH     HIGH S                                                                                                    | 55<br>045<br>PRD<br>PRD<br>PRD<br>PRD<br>PRD<br>PRD<br>PRD<br>PRD<br>PRD<br>PRD         |                                                                                                    | And Trajelovi / (mil)           Color         Color           Color         Color           Color                                                                                                    | Deterring:           1         Joseph Joseph Jos                                                                                                    | County Procession         County Procession           2         4         5         4           2         4         2         2         2           2         2         2         2         2         2           2         2         2         2         2         2         2         2         2         2         2         2         2         2         2         2         2         2         2         2         2         2         2         2         2         2         2         2         2         2         2         2         2         2         2         2         2         2         2         2         2         2         2         2         2         2         2         2         2         2         2         2         2         2         2         2         2         2         2         2         2         2         2         2         2         2         2         2         2         2         2         2         2         2         2         2         2         2         2         2         2         2         2         2                                                                                                    |                                                                                                    |
|                                                                                                    |                                                                                                    | Accession     Accession                                                                                                    | 42<br>980<br>980<br>980<br>980<br>980<br>980<br>980<br>980<br>980<br>980                | 5P 6<br>70 10<br>70 100 10<br>70 10<br>70<br>70 10<br>70 10<br>70 10<br>70 10<br>70 10<br>70 10<br>70 10<br>70 10<br>70 10<br>70 100    | AND TRANSPORT OF CO                                                                                                    | C         3         37         Algane south           Algane south         Algane south         3         Algane south           Algane south         Algane south         3         3         3           Algane south         Algane south         3         3         3         3           Algane south         Algane south         3         3         3         3         3         3         3         3         3         3         3         3         3         3         3         3         3         3         3         3         3         3         3         3         3         3         3         3         3         3         3         3         3         3         3         3         3         3         3         3         3         3         3         3         3         3         3         3         3         3         3         3         3         3         3         3         3         3         3         3         3         3         3         3         3         3         3         3         3         3         3         3         3         3         3         3                                                                                                    | NEA OCSTENS (AND)           ADDIM         (A)           ADDIM         (A)           ADDIM                                                                                                    | 2 107-1000<br>2 40 Fg(ha 09 Gauss                                                                                                    |
|                                                                                                    |                                                                                                    | AAA A00000     A004 A0000     A004 A00000     A004 A00000     A004 A000000     A004 A000000     A004 A0000000     A004 A000000     A004 A000000     A004 A000000     A004 A000000     A004 A000000     A004 A000000     A004 A000000     A004 A000000     A004 A000000     A004 A000000     A004 A000000     A004 A000000     A004 A000000     A004 A0000000     A004 A000000     A004 A000000     A004 A0000000     A00000000                                                                                                    | 42<br>04<br>90<br>90<br>90<br>90<br>90<br>90<br>90<br>90<br>90<br>90<br>90<br>90<br>90  | 5P 6<br>10 10<br>10 10<br>10                                                                                                    | Act Trajector J return         C           Colora         C           Colora <td< td=""><td>Deterring:           D         3           D         3</td><td>Cubal: Juant 200 G3N4           8        0           9         -00           9         -00           9         -00           9         -00           9         -00           9         -00           9         -00           9         -00           9         -00           9         -00           9         -00           9         -00           9         -00           9         -00           9         -00           9         -00           9         -00           9         -00           9         -00           9         -00           9         -00           9         -00           9         -00           9         -00           9         -00           9         -00           9         -00           9         -00           9         -00           9         -00           9         -00</td><td>100000000           0         Morging         Op         Found           0         Morging         Op         Found           0         Morging         Op         Found</td></td<> | Deterring:           D         3           D         3                                                                                                    | Cubal: Juant 200 G3N4           8        0           9         -00           9         -00           9         -00           9         -00           9         -00           9         -00           9         -00           9         -00           9         -00           9         -00           9         -00           9         -00           9         -00           9         -00           9         -00           9         -00           9         -00           9         -00           9         -00           9         -00           9         -00           9         -00           9         -00           9         -00           9         -00           9         -00           9         -00           9         -00           9         -00           9         -00           9         -00                                                                                                    | 100000000           0         Morging         Op         Found           0         Morging         Op         Found           0         Morging         Op         Found                                                                                                    |
| KUTONE     PROVA SISTE     PROVA SISTE     PROVA SISTE     PROVA     SISTE     PROVA     PROVA     PROVA     PR                                                                                                    |                                                                                                    | Accession     Accession                                                                                                    | 45<br>04<br>140<br>140<br>140<br>140<br>140<br>140<br>140<br>140<br>140                 | SP 8<br>10<br>10<br>10<br>10<br>10<br>10<br>10<br>10<br>10<br>10                                                                                                    |                                                                                                    | С неннез.<br>2 2 37 Ворона Болко<br>4 2 4 2 4 2 4 2 4 2 4 2 4 4 2 4 4 4 4 4                                                                                                    |                                                                                                    | 2 100 HORE                                                                                                    |
|                                                                                                    |                                                                                                    | AAA A000070     A000070                                                                                                    | 45<br>0%<br>1920<br>1920<br>1920<br>1920<br>1920<br>1920<br>1920<br>1920                | SP 8<br>10<br>10<br>10<br>10<br>10<br>10<br>10<br>10<br>10<br>10                                                                                                    |                                                                                                    | Синтер;     Синтер;                                                                                                    | ARIA DISTINUT AND.<br>(0.5) (3) (3) (3) (3) (3) (3) (3) (3) (3) (3                                                                                                    | 100000000         000000000           0         Morgino         000         Feedback           0         Morgino         000         Feedback           0         Morgino         000         Feedback                                                                                                    |
|                                                                                                    |                                                                                                    | Account of the second of the second of                                                                                                    | 62<br>015<br>1920<br>1920<br>1920<br>1920<br>1920<br>1920<br>1920<br>1920               | SP         R           D         D           D         D                                                                                                    |                                                                                                    | С С                                                                                                    | Control (Control (Contro) (Contro) (Control (Contro) (Contro) (Contro) (Contro) (Contro)                                                                                                    | 2010 FORM:           10 Stripping           10 Stripping           10 Stripping           10 Stripping           10 Stripping           10 Stripping                                                                                                    |
|                                                                                                    |                                                                                                    | AAA A00010     AAAA A00010     AAAA A00010     AAAA A00010     AAAA A00010     AAAAA A00010     AAAAA A00010     AAAAA A00010     AAAAA A00010     AAAAA A00010     AAAAAAAAAA                                                                                                    | 45<br>940<br>940<br>940<br>940<br>940<br>940<br>940<br>940<br>940<br>940                | SP         B           D         D           D         D                                                                                                    |                                                                                                    | Destings           V         Apple 2000           V         1           Apple 2000         Apple 2000           Apple 2000         Apple 2000                                                                                                    | Image: Section of the section of the sectio                                                                                                    |                                                                                                    |
|                                                                                                    |                                                                                                    | August 1     August 1                                                                                                    | 45<br>940<br>940<br>940<br>940<br>940<br>940<br>940<br>940<br>940<br>940                | SP         6           D         1           D         1                                                                                                    |                                                                                                    | <ul> <li>Deterring J.</li> <li>D. S. Losser and A. A. A. Sonor and A. A. A. Sonor and A. A. A. Sonor and A. A. A. Sonor and A. A. A. Sonor and A. A. A. Sonor and A. A. A. Sonor and A. A. A. Sonor and A. A. A. Sonor and A. A. A. Sonor and A. A. Sonor and A. A. Sonor and A. A. Sonor and A. A. Sonor and A. A. Sonor and A. A. Sonor and A. A. Sonor and A. A. Sonor and A. A. Sonor and A. A. Sonor and A. A. Sonor and A. A. Sonor and A. Sonor and A. Sonor</li></ul>                                                                                                    | ACLE OCST ACC AND (<br>ACLE OCST ACC AND (<br>ACLE ACC AND (<br>ACLE                                                                                                    | ALCHART                                                                                                    |
| Adortz   Provide Status Provide Status Provide Stat                                                                                                    |                                                                                                    | AAA AUGUSTU      IRA,3      IRA,3      IRA,4      IRA,4                                                                                                    | 42<br>940<br>940<br>940<br>940<br>940<br>940<br>940<br>940<br>940<br>940                | SP         R           D         D           D         D                                                                                                    |                                                                                                    | Сентер,     Сентер,                                                                                                    |                                                                                                    | USENCE           0         Angling         Angling                                                                                                    |
|                                                                                                    |                                                                                                    | August 2015     August 2015     August 20                                                                                                    | 62<br>930<br>930<br>930<br>930<br>930<br>930<br>930<br>930<br>930<br>930                | SP         R           D         D           D         D                                                                                                    |                                                                                                    | <ul> <li>Deterring J.</li> <li>D. S. Longer and S.</li> <li>A.A.A. 2000</li> <li>A.A.A. 2000</li> <li< td=""><td>Cutar System 200 Alla Alla Alla Alla Alla Alla Alla Al</td><td></td></li<></ul>                                                                                                    | Cutar System 200 Alla Alla Alla Alla Alla Alla Alla Al                                                                                                    |                                                                                                    |
|                                                                                                    |                                                                                                    | AAA A000000     A000000     A0000000     A0000000     A0000000     A0000000     A0000000     A0000000     A0000000     A000000     A0000000     A00000000                                                                                                    | 45<br>04<br>140<br>140<br>140<br>140<br>140<br>140<br>140<br>140<br>140                 | SP 8<br>R 10<br>R 10                                                                                                    |                                                                                                    | Contraction (1997)     Contraction (1997)     Contraction (199                                                                                                    | د      د       د      د       د      د       د      د       د       د       د       د       د       د       د       د       د       د       د       د       د       د       د       د       د       د       د       د       د       د       د       د       د       د       د       د       د                                                                                                     | Image: Section 1.1         Image: Section 1.1         Image: |

N.B.: Nel periodo compreso tra il 1° Ottobre 2013 e il 2 Marzo 2014, i Produttori saranno esentati dall'obbligo dell'utilizzo del sistema Sistri (con possibilità di utilizzo del sistema su base facoltativa).

Nica Srl Informatica Aziendale Sede Legale ed Operativa Sud Italia Corso Umberto I, 251 – 80034 Marigliano (Na) P.IVA 02732221219 – C.F. 05669600636 Tel.081/8854335- 5192578- 5192329 – Fax: 081/8855619 http://www.nica.it e-mail : staff@nica.it

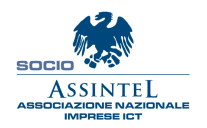

Sede Operativa **Nord Italia** Via San Giorgio, 6 – 24122 Bergamo (Bg) Tel. 035/270221 – Fax: 035/2281092 e-mail: <u>bergamo@nica.it</u>

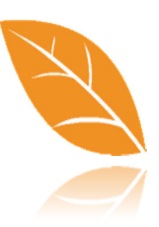

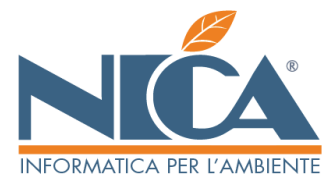

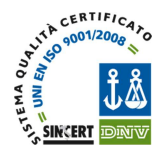

Durante la ricerca di SCHEDE SISTRI precedentemente inserite, è utile usufruire delle funzioni di ricerca, nello specifico dei filtri SCHEDE FIRMATE o SCHEDE NON FIRMATE, utili a rilevare eventuali schede ancora da completare, al fine di renderle disponibili per la relativa REGISTRAZIONE CRONOLOGICA (descritta al punto successivo)

#### Ultimo aggiornamento 04/10/2013

|                                                                                                    |                                     |                                                                | 2 🕑                 |
|----------------------------------------------------------------------------------------------------|-------------------------------------|----------------------------------------------------------------|---------------------|
| Doncanal Rodmando<br>11 Calico Barbardo - Ma. TRAISERTO<br>13 Calico Barbardo - Ni. TRAISERTO<br>19 Scalio Devicto Traiseando - Ni. TRAISE<br>28 TRAISERTO C/IERZI | ORTO                                | Solopostion<br>001 impianto<br>002 trasporto e intermediazione | Uterte (Qualitas) - |
| Ritri D                                                                                                    | Clierte                             |                                                                |                     |
| Schede firmate<br>Schede ron firmate<br>Schede ron firmate<br>Schede firmate e non<br>Etem                                                                         | Contratto                           | Meg.                                                           |                     |
| Ritrifiu.                                                                                                    | Autorizz<br>Autista<br>Destinatario |                                                                | Automezo Rimorchio  |
| Categ. doc.                                                                                                    | Autorizz                            | Mag.                                                           |                     |
| A data fine trasp.                                                                                                    |                                     |                                                                |                     |

Ricerca Schede Sistri Trasporto

Nica Srl Informatica Aziendale Sede Legale ed Operativa Sud Italia Corso Umberto I, 251 – 80034 Marigliano (Na) P.IVA 02732221219 – C.F. 05669600636 Tel.081/8854335- 5192578- 5192329 – Fax: 081/8855619 http://www.nica.it e-mail : staff@nica.it

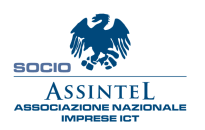

Sede Operativa **Nord Italia** Via San Giorgio, 6 – 24122 Bergamo (Bg) Tel. 035/270221 – Fax: 035/2281092 e-mail: <u>bergamo@nica.it</u>

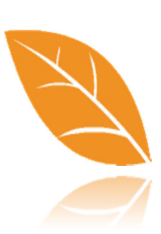

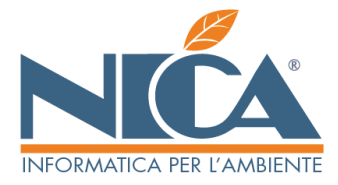

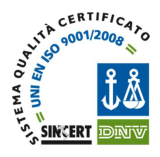

## 8) AREA REGISTRAZIONI CRONOLOGICHE

Le funzionalità descritte in questa sezione consentono di effettuare le Registrazioni Cronologiche sulla piattaforma Sistri, usufruendo dei servizi di interoperabilità previsti dalla procedura Winwaste.Net.

Dal menù OPERAZIONI GIORNALIERE – REGISTRI CRONOLOGICI – REGISTRAZIONI CRONOLOGICHE.

SENZA SCHEDA SISTRI ASSOCIATA: ad esempio operazioni di PRODUZIONE DI RIFIUTI, oppure con TRASPORTATORE NON ISCRITTO

**CON SCHEDA SISTRI ASSOCIATA:** in tal caso è OBBLIGATORIO associare la SCHEDA SISTRI con la funzione F6 Associa Scheda Sistri, considerando che possono essere associate solo SCHEDE SISTRI preventivamente FIRMATE e, se trattasi di SCHEDE SISTRI TRASPORTATORE, le stesse devono inoltre essere state completate dei campi DATA E ORA DI FINE TRASPORTO

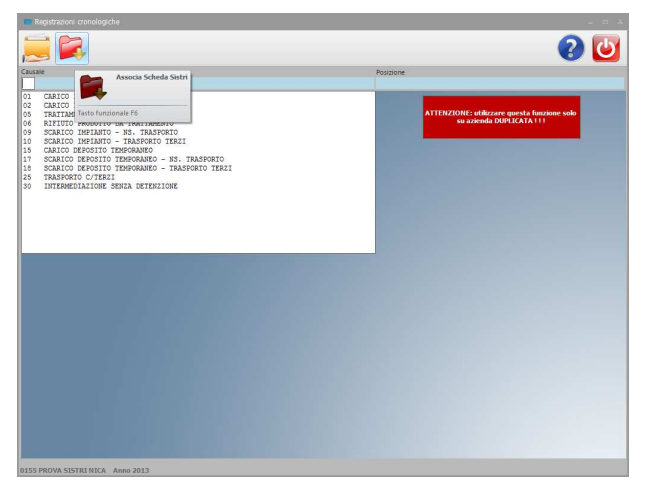

N.B.: Per gli operatori che utilizzano WInwaste.Net con collegamento al proprio Sistema di Pesatura, la funzionalità rimane preservata e, all'apertura del movimento (dopo aver effettuato la scelta della CARD), sarà necessario attribuire la Scheda SISTRI, richiamandola eventualmente con l'apposito tasto F7 (Incolla dal Sistri). Tale operazione consentirà, con un unico passaggio, di consolidare sia la SCHEDA SISTRI sia la relativa REGISTRAZIONE CRONOLOGICA.

Dal menù OPERAZIONI GIORNALIERE – REGISTRI CRONOLOGICI – VISUALIZZA REGISTRAZIONI DA FIRMARE, è possibile richiamare le registrazioni non ancora firmate, per cad. unità locale e relativo registro, per procedere poi alla firma.

Nella videata proposta andrà indicato il periodo relativo, l'unità locale e il registro Sistri per cui si vuole effettuare la ricerca, confermando poi con il pulsante F10.

| 👕 Visualizza Registrazioni da Firmare                                           | _ = ×                |
|---------------------------------------------------------------------------------|----------------------|
|                                                                                 | 2 ⊍                  |
| Dalla data 18-09 alla data 18-09                                                |                      |
| Selezionare l'unità locale                                                      |                      |
| 900000 NICA SRL                                                                 |                      |
| 900000.0001 NICA SRL - SEDE LEGALE E TRASPORTO                                  |                      |
| 900000.0002 NICA SEL - IMPIANIO E INTERMEDIARIO<br>900000.0003 NICA - BERGAMO   |                      |
|                                                                                 |                      |
|                                                                                 |                      |
|                                                                                 |                      |
|                                                                                 |                      |
| Selezionare il registro                                                         |                      |
| TCP-16368 TRASPORTATORI CONTO PROPRIO (Iscritti all'Albo ai sensi dell'art. 21) | 2. comma 8. D.Los. 1 |
| TRS-26726 TRASPORTATORI (art 212, comma 5, D.Lgs 152/2006)                      |                      |
|                                                                                 |                      |
|                                                                                 |                      |
|                                                                                 |                      |
|                                                                                 |                      |
|                                                                                 |                      |
|                                                                                 |                      |
|                                                                                 |                      |
|                                                                                 |                      |
|                                                                                 |                      |
|                                                                                 |                      |
|                                                                                 |                      |
|                                                                                 |                      |
|                                                                                 |                      |
|                                                                                 |                      |
|                                                                                 |                      |

Nica Srl Informatica Aziendale Sede Legale ed Operativa Sud Italia Corso Umberto I, 251 – 80034 Marigliano (Na) P.IVA 02732221219 – C.F. 05669600636 Tel.081/8854335- 5192578- 5192329 – Fax: 081/8855619 http://www.nica.it e-mail : staff@nica.it

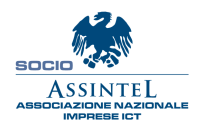

Sede Operativa **Nord Italia** Via San Giorgio, 6 – 24122 Bergamo (Bg) Tel. 035/270221 – Fax: 035/2281092 e-mail: <u>bergamo@nica.it</u>

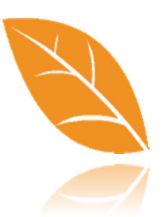

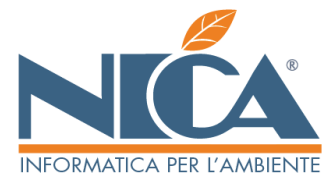

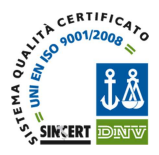

Dopo aver effettuato la ricerca, apparirà a video l'elenco delle registrazioni da firmare.

Spuntare le registrazioni che si intende firmare e premere il tasto F2 – FIRMA SCHEDE, come illustrato nell'immagine a fianco.

N.B.: verrà richiesto di inserire il PIN e confermare per ogni scheda che si intende firmare (la firma va trasmessa univocamente per ogni registrazione, Sistri non consente di firmare massivamente un elenco di movimenti)

Dal menù OPERAZIONI GIORNALIERE – REGISTRI CRONOLOGICI – VISUALIZZA REGISTRAZIONI FIRMATE, è possibile esportare le registrazioni in formato MS EXCEL in caso di eventuale richiesta degli enti competenti e/o per altri utilizzi.

Nella videata proposta andrà indicato il periodo relativo, l'unità locale e il registro Sistri per cui si vuole generare l'esportazione, confermando poi con il pulsante F10.

| 1       | -firma          | schede       |                        |          |      |                                                     |            |  |
|---------|-----------------|--------------|------------------------|----------|------|-----------------------------------------------------|------------|--|
|         | 1               | H            |                        |          |      |                                                     |            |  |
|         | ~               | N° Scheda Se | tti Tipo Registrazione | CER      | Kg   | Produttore                                          | Smattiture |  |
| Las     |                 |              | CARICO                 | 01.01.01 | 1800 | A.D.A ASSOCIAZIONE NAZIONALE DEMOLITORI AUTOVEICOLI | NICA SPL   |  |
| 8       | 6 18093         | 013          | SCARICO                | 01.01.01 | 1800 | A.D.A ASSOCIAZIONE NAZIONALE DEMOLITORI AUTOVEICOLI | NICA SRL   |  |
|         | 18092           | 515          | CARICO                 | 01.03.04 | 1000 | SOPTUNE                                             | NICA SPL   |  |
|         | 18092           | 013          | SCARICO                | 01.03.04 | 1000 | SOFTUNE                                             | NICA SRL   |  |
|         |                 |              |                        |          |      |                                                     |            |  |
| •       |                 |              |                        |          |      |                                                     |            |  |
| LSS PRI | OWA SISTRI NICA | Anno 2013    |                        |          |      |                                                     |            |  |

| 📁 Visualizza Registrazioni Fir                | rmate _ = X                                                                                                    |
|-----------------------------------------------|----------------------------------------------------------------------------------------------------|
|                                               | 2 🕑                                                                                                    |
| Dalla data 01-10 alla d                       | data 02-10                                                                                                    |
| Selezionare l'unità locale                    |                                                                                                    |
| 900000 NICA SRL                               |                                                                                                    |
| 900000.0001 NICA SRL                          | - SEDE LEGALE E TRASPORTO                                                                                                    |
| 900000.0002 NICA SKL<br>900000.0003 NICA - BE | RGAMO                                                                                                    |
| been been been been been been been been       | A MARKA DO                                                                                                    |
|                                               |                                                                                                    |
|                                               |                                                                                                    |
|                                               |                                                                                                    |
| Selezionare il registro                       |                                                                                                    |
| TRC-16367 TRASPOR                             | RTATORI RIFIUTI URBANI REGIONE CAMPANIA                                                                                           |
| TPS=26726 TPASPO                              | RIAIORI CONTO FROFRIO (ISCRITTI ALL'ALDO AL SENSI GELL'ART. 212, COMMA 8, D.198. 1.<br>PTATORI (art 212, comma 5, D.100 152/2006) |
|                                               |                                                                                                    |
|                                               |                                                                                                    |
|                                               |                                                                                                    |
|                                               |                                                                                                    |
|                                               |                                                                                                    |
|                                               |                                                                                                    |
|                                               |                                                                                                    |
|                                               |                                                                                                    |
|                                               |                                                                                                    |
|                                               |                                                                                                    |
|                                               |                                                                                                    |
|                                               |                                                                                                    |
|                                               |                                                                                                    |
|                                               |                                                                                                    |
|                                               |                                                                                                    |

Nica Srl Informatica Aziendale Sede Legale ed Operativa Sud Italia Corso Umberto I, 251 – 80034 Marigliano (Na) P.IVA 02732221219 – C.F. 05669600636 Tel.081/8854335- 5192578- 5192329 – Fax: 081/8855619 http://www.nica.it e-mail : staff@nica.it

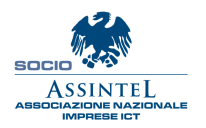

Sede Operativa **Nord Italia** Via San Giorgio, 6 – 24122 Bergamo (Bg) Tel. 035/270221 – Fax: 035/2281092 e-mail: <u>bergamo@nica.it</u>

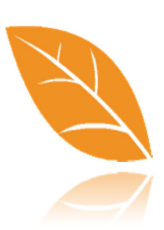

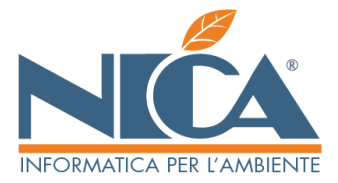

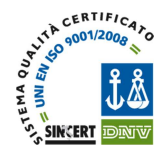

#### CONCLUSIONI

Le procedure di interoperabilità subiranno continue modifiche in considerazione della poca chiarezza normativa, della mancata conoscenza dell'impatto operativo che le nuove modalità avranno sul mercato e, soprattutto, per le enormi lacune tecnico / normative del Sistri stesso.

Si consiglia vivamente di tenere costantemente aggiornata la procedura Winwaste.NET e seguire scrupolosamente tutte le informazioni che invieremo di volta in volta.

Nica sarà impegnata, nell'ambito delle proprie possibilità, ad agevolare l'utilizzo del sistema SISTRI attraverso il software WINWASTE.NET cercando di preservare, ove sia possibile, le abituali modalità operative degli addetti al settore, al fine di causare loro meno disagi possibili

In ogni caso, soprattutto in occasione della configurazione del proprio sistema, consigliamo vivamente di avvalersi del proprio consulente ambientale per prevedere una ottimizzazione delle procedure.

Da considerare che SISTRI applica metodi diversi rispetto alla tenuta dei registri di carico e scarico (vedi soprattutto normativa) ed introduce un nuovo modo di elaborare le informazioni.

Per favorire l'apprendimento, all'indirizzo <u>www.nica.it/sistri</u> sono state pubblicate delle Video Guide che vi aiuteranno ulteriormente nell'utilizzo.

Nella stessa area sono pubblicate anche le presenti istruzioni testuali.

Per eventuali segnalazioni è possibile inviare una e-mail a help@nica.it

Nica Srl Informatica Aziendale Sede Legale ed Operativa Sud Italia Corso Umberto I, 251 – 80034 Marigliano (Na) P.IVA 02732221219 – C.F. 05669600636 Tel.081/8854335- 5192578- 5192329 – Fax: 081/8855619 http://www.nica.it e-mail : staff@nica.it

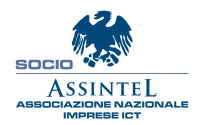

Sede Operativa **Nord Italia** Via San Giorgio, 6 – 24122 Bergamo (Bg) Tel. 035/270221 – Fax: 035/2281092 e-mail: <u>bergamo@nica.it</u>

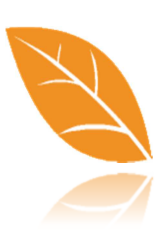

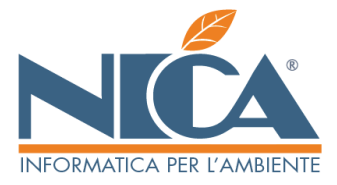

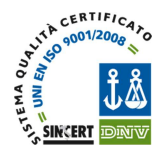

#### PROCEDURA PER LA RICHIESTA DEI CERTIFICATI DI INTEROPERABILITA' CON SISTRI

La richiesta di **INTEROPERABILITA'** permette di continuare a lavorare con WinWaste.net, inviando direttamente i dati al sistema SISTRI, senza quindi modificare le proprie modalità di lavoro ed evitare così il duplice inserimento dei dati.

Tutti i movimenti inseriti in WinWaste.net potranno essere scambiati in modo completamente automatico con SISTRI.

Per avere l' INTEROPERABILITA' è necessario procedere in tre passi:

#### 1. Effettuare la richiesta di interoperabilità.

Per effettuare la richiesta è necessario selezionare la voce "INTEROPERABILITA" dopo aver effettuato l'accesso al sistema SISTRI con la propria chiavetta usb e credenziali di autenticazione.

Per produrre una nuova richiesta cliccare sul pulsante **"Nuova pratica"** e confermare la scelta Inserire una descrizione della pratica.

A questo punto si apre un modulo dove dovranno essere inserite tutte le informazioni richieste.

Qualora il compilatore non fosse il legale rappresentante dell'azienda ma un suo delegato, cliccare sul pulsante "Passa a delegato", la procedura di compilazione sarà simile. Dopo aver effettuato la compilazione dei campi inviare il modulo cliccando sul bottone "Invia modulo".

Compilare, poi, la seconda maschera inserendo i dettagli del gestionale compilando come segue:

#### **INFORMAZIONI GESTIONALE**

| Azienda produttrice: | NICA SRL                                                                                                    |
|----------------------|----------------------------------------------------------------------------------------------------|
| Nome sistema:        | WinWaste.net                                                                                                    |
| Versione:            | 2.0                                                                                                    |
| Numero istallazioni: | (in questa voce inserire il numero di licenze in possesso, non il numero di<br>postazioni su cui è installato WinWaste.net)                                            |
| Nome mnemonico de    | l certificato: Si tratta di un'informazione generica volta ad identificare il certificato<br>rilasciato. Sono ammesse solo numeri, lettere maiuscole e minuscole senza |
|                      | accenti.                                                                                                    |

Ricordarsi di selezionare l'unità locale di riferimento nel campo "Unità locali gestite". Completato l'inserimento di tutti i dati cliccare su "Invia modulo", aprire e stampare i due file PDF: "Richiesta Autorizzazione" e "Dichiarazione Codice Fiscale".

Nica Srl Informatica Aziendale Sede Legale ed Operativa Sud Italia Corso Umberto I, 251 – 80034 Marigliano (Na) P.IVA 02732221219 – C.F. 05669600636 Tel.081/8854335- 5192578- 5192329 – Fax: 081/8855619 http://www.nica.it e-mail : staff@nica.it

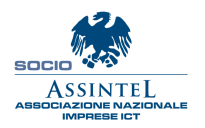

Sede Operativa **Nord Italia** Via San Giorgio, 6 – 24122 Bergamo (Bg) Tel. 035/270221 – Fax: 035/2281092 e-mail: <u>bergamo@nica.it</u>

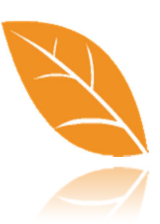

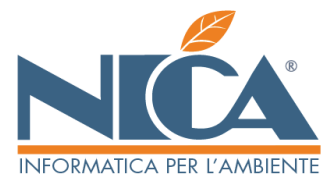

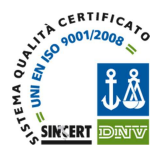

Questi documenti sono da far firmare al legale rappresentante e scannerizzare separatamente in modo da generare due file distinti.

Questi due file insieme alla scannerizzazione della carta d'identità del legale rappresentante, sono da caricare cliccando sul pulsante SFOGLIA sotto le icone **"Richiesta Autorizzazione"** e **"Dichiarazione Codice Fiscale"** precedentemente cliccate:

|                                                                                      |                                   | S i<br>de                                    | stema di controllo :<br>la Tracciabilità dei Rifiuti : | SISTRI                  |
|--------------------------------------------------------------------------------------|-----------------------------------|----------------------------------------------|--------------------------------------------------------|-------------------------|
|                                                                                      | -                                 |                                              |                                                        | A                       |
| Stampate i 2 PDF seguenti, fateli firmare dal rapp<br>Id                             | resentante leg<br>entità del lega | iale e caricateli nell'<br>le rappresentante | apposita pagina Insiem                                 | e al PDF della carta di |
| D                                                                                    | chiarazione                       | Autorizzazione                               |                                                        |                         |
|                                                                                      |                                   |                                              |                                                        |                         |
|                                                                                      | Correc                            | ggiidəti                                     |                                                        |                         |
| Pdf contenente la <b>richiesta di autorizzazione all'ut</b><br>dell'interoperabilità | ilizzo                            |                                              |                                                        | Stoglia 🗙               |
| Pdf contenente la Carta di Identità del Legale Rappr                                 | esentante                         |                                              |                                                        | Sluglia) 🗙              |
| Pdf contenente il modulo di richiesta <b>firmato</b>                                 |                                   |                                              |                                                        | Sfoglia) 🗙              |
|                                                                                      | Inviar                            | ichiesta                                     |                                                        |                         |

# E' molto importante allegare correttamente i file richiesti, in quanto in base alle informazioni inserite verrà generato il proprio certificato elettronico.

Alla fine di tutto inviare quindi la richiesta a SISTRI.

#### 2. <u>Ricezione ed installazione della chiave di crittografia.</u>

A questo punto Sistri apre una procedura di verifica dei documenti e, in caso di esito positivo,

procede al rilascio dei certificati richiesti inviando una e-mail di conferma della lavorazione della pratica. Quindi, ricevuta la e-mail è necessario connettersi nuovamente all'applicazione SISTRI, accedere all'area "INTEROPERABILITA'".

Per scaricare il certificato di firma cliccare sul "Seleziona pratica" nella colonna "Azioni" (nella colonna "Stato" la pratica risulta Approvata: questo vuol dire che il centro Sistri ha verificato i documenti inseriti ed ha valutato positivamente l'esito della richiesta).

E' opportuno che in questa fase solo personale specializzato effettui tutti i passaggi di seguito elencati. Dopo aver inviato la richiesta, alla sezione "INTEROPERABILITA'", appare questa videata:

Nica Srl Informatica Aziendale Sede Legale ed Operativa Sud Italia Corso Umberto I, 251 – 80034 Marigliano (Na) P.IVA 02732221219 – C.F. 05669600636 Tel.081/8854335- 5192578- 5192329 – Fax: 081/8855619 http://www.nica.it e-mail: staff@nica.it

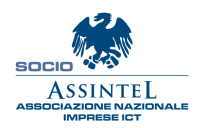

Sede Operativa **Nord Italia** Via San Giorgio, 6 – 24122 Bergamo (Bg) Tel. 035/270221 – Fax: 035/2281092 e-mail: <u>bergamo@nica.it</u>

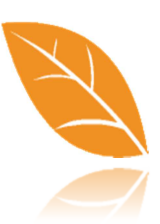

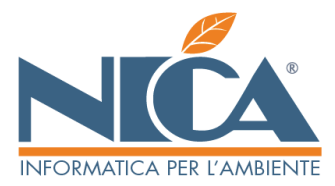

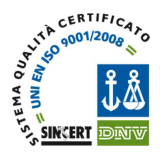

|                                                                                                    |                                                                     | Ultimo aggiornamento 04/10/2013 |
|----------------------------------------------------------------------------------------------------|---------------------------------------------------------------------|---------------------------------|
| 🔮 GREI - Gestione Richiosto Contificati Intoroperabilită - Mozilla Firefox                                                                                           |                                                                     |                                 |
| Ele Modika Maualaza Gronologia Segnalari Strumenti Auto                                                                                                    |                                                                     |                                 |
| 🌀 🖉 🗧 🗶 🏠 http://sortal.son.k/GRCU/                                                                                                    | 🏠 🔹 🚮 🖬 Groate                                                      | P                               |
| 🍓 Rûvislatî 📋 Come hiziare 🚴 Ultine notizie                                                                                                    |                                                                     |                                 |
| 🗼 GRCI - Gestione Richieste Certificati 🔸                                                                                                    |                                                                     |                                 |
| MINISTERO DELL'AMBIENTE<br>E della tutela del territorio e del mare                                                                                                  |                                                                     |                                 |
| Sist<br>della                                                                                                    | ema di controllo : SISTR                                            |                                 |
|                                                                                                    |                                                                     |                                 |
| Generazione CSR                                                                                                    |                                                                     | -                               |
| Premendo sul boltone Genera CSR verrà lanciata un'appliet che, una volta selezionata la cart<br>chiavi e una richiesta di certificato (CSR) e le saiverà nella carti | tella ciove selvare i file, genereră una coppia<br>ella selezionata | 21                              |
| l file saranno generati localmente nel vostro PC e non saranno automa                                                                                                | ticamente trasferiti al SISTRI                                      |                                 |
| La CSR generata dovrà essere caricata manualmente tramite la                                                                                                    | form sottostante                                                    |                                 |
|                                                                                                    |                                                                     |                                 |
| Genera CSR                                                                                                    |                                                                     | _                               |
| File binario contenente la nchiesta di certificato (CSR) 🖲                                                                                                    | ) Slogie, 🗙                                                         |                                 |
| Invision achieves:                                                                                                    |                                                                     | -                               |
|                                                                                                    |                                                                     |                                 |
|                                                                                                    |                                                                     |                                 |
| Completato                                                                                                    |                                                                     |                                 |

Prima di procedere è necessario creare una cartella dove salvare i file. Questa cartella, può essere creata sia nel proprio computer sia su un supporto esterno.

# N.B. : I certificati vengono automaticamente salvati anche nella cartella ARCHIVIO del toen USB utilizzato per la richiesta stessa.

Cliccare sul pulsante "GENERA CSR", scegliere il percorso dove salvare il file cliccando sul pulsante con i tre puntini, quindi cliccare sul pulsante "VAI".

# N.B. Queste informazioni devono essere conservate in luogo sicuro e protetto. La loro perdita comporta la richiesta di revoca del certificato al centro SISTRI e la emissione di un nuovo certificato.

A questo punto vengono generati tre file:

| nttp://portal.sistr                       | i.it/GRCI/applet/applet.jsp                                                         | 5                                |
|-------------------------------------------|-------------------------------------------------------------------------------------|----------------------------------|
|                                           |                                                                                     |                                  |
|                                           | Cartella in cui salvare i file                                                      |                                  |
| F:\ARCHIVIO\Ce                            | ertificato di Interoperabilita                                                      |                                  |
|                                           | Esci                                                                                |                                  |
| hiave privata salva<br>SR salvata in F:\A | ita in F:\ARCHIVIO\Certificato di Intero<br>RCHIVIO\Certificato di Interoperabilita | perabilitatorivate.pe<br>CSR.pem |
|                                           |                                                                                     |                                  |
| 1                                         |                                                                                     |                                  |

Nica Srl Informatica Aziendale Sede Legale ed Operativa Sud Italia Corso Umberto I, 251 – 80034 Marigliano (Na) P.IVA 02732221219 – C.F. 05669600636 Tel.081/8854335-5192578-5192329 – Fax: 081/8855619 http://www.nica.it e-mail : staff@nica.it

Sede Operativa **Nord Italia** Via San Giorgio, 6 – 24122 Bergamo (Bg) Tel. 035/270221 – Fax: 035/2281092 e-mail: <u>bergamo@nica.it</u>

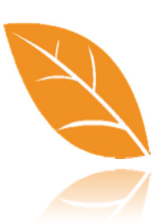

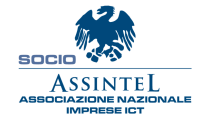

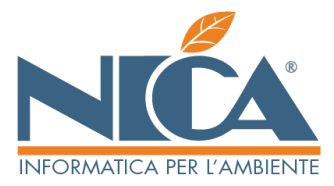

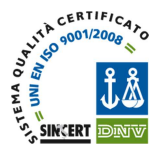

Tornando alla videata principale cliccare sul pulsante "sfoglia", selezionare il percorso della propria cartella, allegare il file generato CSR.pem e cliccare sul pulsante "INVIA RICHIESTA". Infine il SISTRI rilascia il certificato e il certificato della Root CA di sistri:

| 🕹 GRCL - Gestione Richieste Certificati Interoperabilità - Mozilla Firefox                                       |                                                                             |   |
|----------------------------------------------------------------------------------------------------|-----------------------------------------------------------------------------|---|
| De Modifica Yawaliza Grandogie Sygnabri Brunenti Auto                                                            |                                                                             |   |
| 🔇 🔄 🖲 🗶 🏡 🖈 http://portal.astruit/GRCD/                                                                          | 😭 🔹 🚮 🖬 Goode                                                               | 2 |
| 🗿 Rù visitati 📋 Come inzare 🔊 Ultime notize                                                                      |                                                                             |   |
| 🗼 GREI - Gestione Richieste Certificati 🗧                                                                        |                                                                             |   |
| MINISTERO DELL'AMBIENTE<br>E DELLA TUTELA DEL TERRITORIO E DEL MARE                                              |                                                                             |   |
|                                                                                                    | Sistema di controllo :: SISTRI<br>della Tracciabilità dei Riffutt :: SISTRI |   |
| and the second second second second second second second second second second second second second second second |                                                                             |   |
| Il certificato é disponbi                                                                                        | •.                                                                          |   |
|                                                                                                    |                                                                             |   |
| Qui sotto è disponibile il certificato dell                                                                      | a Root CA di Sistri                                                         |   |
|                                                                                                    |                                                                             |   |
|                                                                                                    |                                                                             |   |
|                                                                                                    |                                                                             |   |
|                                                                                                    |                                                                             |   |
|                                                                                                    |                                                                             |   |
|                                                                                                    |                                                                             |   |
|                                                                                                    |                                                                             |   |
|                                                                                                    |                                                                             |   |
|                                                                                                    |                                                                             |   |
|                                                                                                    |                                                                             |   |
| Completato                                                                                                    |                                                                             |   |

Entrambe i file devono essere scaricati e salvati nella stessa cartella precedentemente creata.

# N.B. Qualora le chiavi andassero perse il certificato non è più valido e la procedura deve essere nuovamente eseguita dall'inizio.

#### Altre azioni possibili:

<u>Revoca del certificato</u>: se l'azienda cambia rappresentante legale o il suo delegato, è necessario revocare il certificato e rifarne uno nuovo con la documentazione aggiornata. In tal caso selezionare il collegamento "Revoca" e seguire le istruzioni operative dettate dall'applicazione

Scaricare il file pdf, firmarlo e caricarlo sul computer.

Una volta in possesso del pdf corretto sarà necessaria una firma automatica del documento.

Giustificare il motivo per cui la revoca viene effettuata e successivamente firmare elettronicamente il file cliccando su "firma il pdf".

<u>Rigenerazione del certificato</u>: se per errore sono stati cancellati i file di chiave pubblica presenti sul dispositivo USB, questa procedura ricreerà le suddette chiavi. Selezionando il collegamento "Rigenera" è possibile resettare il certificato e le chiavi pubbliche create.

Confermare l'intenzione di voler rigenerare la pratica, inserire il PIN del dispositivo USB per confermare l'operazione svolta. Motivare la richiesta e confermare la pratica.

Nica Srl Informatica Aziendale Sede Legale ed Operativa Sud Italia Corso Umberto I, 251 – 80034 Marigliano (Na) P.IVA 02732221219 – C.F. 05669600636 Tel.081/8854335- 5192578- 5192329 – Fax: 081/8855619 http://www.nica.it e-mail : staff@nica.it

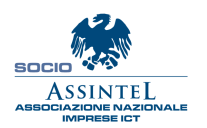

Sede Operativa **Nord Italia** Via San Giorgio, 6 – 24122 Bergamo (Bg) Tel. 035/270221 – Fax: 035/2281092 e-mail: <u>bergamo@nica.it</u>

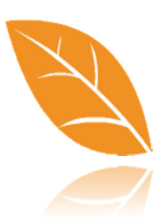